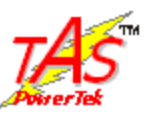

# User Manual for "Data-View"

For

# **SPF-56**

Automatic Power Factor Controller (APFC) Units.

Version: 1.0.0, Dated: 27 Nov, 2016.

By

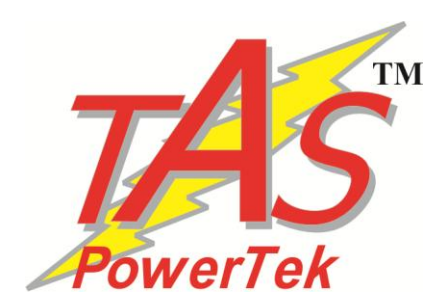

# TAS Power Tek Pvt. Ltd.

W-61, M.I.D.C., Ambad, Nashik-422010

Maharashtra (India)

Tel.: +91-6694951, 52 ... 60

**Emails:** 

sales@taspowertek.com for general support

design@taspowertek.com for technical support

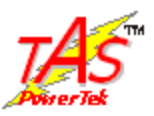

This Page is Intentionally Left Blank

Nov 27, **2016** 

Page **2** of **33** 

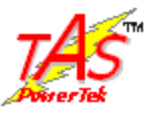

# **INDEX**

| Contents                     | Page No. |
|------------------------------|----------|
| 1) Introduction              | 4        |
| 2) Login Details             | 5        |
| 3) Data Downloading          | 6        |
| a. Save Zone Details         | 9        |
| 4) Instantaneous Data        | 10       |
| 5) Records                   | 11       |
| a. Interval Log records      | 11       |
| b. View Fault Records        | 14       |
| 6) Search                    | 16       |
| 7) Edit Parameter            | 17       |
| 8) Setting                   | 18       |
| a. Modify Login Password     | 18       |
| b. Modify Step KVAR Password | 19       |
| c. Edit Zone Details         | 20       |
| 9) Sample Data Report        | 21       |
| 10) Sample Excel Report      | 28       |

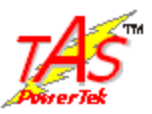

## **1. Introduction**

The "Data-View" Application Software is a Human-Machine Interface (HMI) for Automatic Power Factor Controller.

It is for not only data downloading from the SPF-56, but also for presenting the captured information in a User-Friendly manner.

Thus, the logged records in the APFC Unit are first downloaded by "Data-View" into PC memory, and then analyzed and presented to the User in various ways.

"Data-View" is capable of generating the reports in visual forms as well as in print form for hard-copy storage.

The Non-Volatile Memory of the SPF-56 Unit is capable of logging the Data for a maximum duration of 20 days for 10 Min, 31 days for 15 Min, 62 days for 30 Min, 124 days for 60 Min log time.

Further facilities provided by the "Data-View" to create Excel file of Interval Records, Event Records, Bank Status and Parameter Settings.

"Data-View" also generates Data Report of Interval Records, Event Records, Maintenance Reports, Performance Report and Abbreviations used for faults.

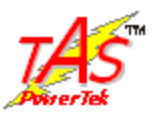

## **2.Login Details**

- 1) This screen appears after splash screen.
- 2) Enter provided user name and password and click on "Login" button.
- 3) If entered username and password is correct, it will show new screen for next operation.
- 4) One can change Login details from setting option.

| िल्ले  Login |                         |            | ×      |
|--------------|-------------------------|------------|--------|
|              | User Name:<br>Password: | Tas<br>××× |        |
|              |                         | Login      | Cancel |

Picture: Login form

Nov 27, **2016** 

Page **5** of **33** 

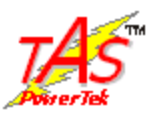

## **3.Data Downloading**

- 1) Set your computer's "date format" to "dd-mm-yy", as explained before.
- 2) Com-Port and Baud rate are default set in the Comport Setting Menu.
- 3) Click on "Modify" button to modify comport and baud rate setting if default setting of baud rate and comport is wrong.
- 4) Check supporting com-port of the PC and select same com-port from options, as explained before.
- 5) Select baud rate matching with the APFC Controller's baud rate.
- 6) Click on "Save" button to save com-port and baud rate settings.
- 7) Once saves this setting, need not to do it again. One needs to changes setting only when computer system is changed.

| M TAS POWERTEK                                               |   |
|--------------------------------------------------------------|---|
| Communication Records Search Parameter Setting About Us Exit |   |
|                                                              |   |
|                                                              |   |
|                                                              | 1 |
|                                                              | 1 |
| B - Commport Settings                                        | 1 |
| Communication Port: 3                                        |   |
|                                                              |   |
| Baud Rate: 57600                                             |   |
|                                                              |   |
| Modify Save                                                  |   |
|                                                              |   |
| Success                                                      |   |
|                                                              |   |
| Setting saved successfully                                   |   |
|                                                              | 1 |
| ОК                                                           |   |
|                                                              | 1 |
|                                                              | 1 |
|                                                              |   |
|                                                              |   |
|                                                              |   |
|                                                              |   |

Picture: Save Setting of Com Port and Baud Rate

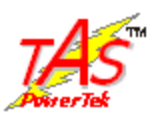

- 8) If APFC's baud rate and PC's baud rate does not match it shows communication failure error.
- 9) If user selects wrong com port then software shows you communication failure error.
- 10) After save Settings, Progress bar shows the downloading status.
- 11) Panel ID and APFC Unit Serial Number fields on the "Downloading form" denote the Panel ID and Serial Number of APFC Unit, whose data is currently being downloaded.
- 12) During data-downloading process, we cannot change com-port and baud rate setting.
- 13) Do not disconnect the RS-232 Data Communication Cable during downloading process.
- 14) After data-download from APFC Unit, "Data-View" will take some time to create database.

| M TAS POWERTEK                                               |                             |   |  |
|--------------------------------------------------------------|-----------------------------|---|--|
| Communication Records Search Parameter Setting About Us Exit |                             |   |  |
|                                                              |                             |   |  |
|                                                              |                             |   |  |
|                                                              |                             | _ |  |
| 湖 Data Downloading                                           | ×                           |   |  |
| Panel ID :- 00000001 Seri                                    | al Number :- FFFFFFFFFFFFFF |   |  |
|                                                              | 8%                          |   |  |
| Data Downloading                                             |                             |   |  |
|                                                              |                             |   |  |
| DOWNLOAD                                                     | CLOSE                       |   |  |
|                                                              |                             |   |  |
|                                                              |                             |   |  |
|                                                              |                             |   |  |
|                                                              |                             |   |  |
|                                                              |                             |   |  |
|                                                              |                             |   |  |
|                                                              |                             |   |  |
|                                                              |                             |   |  |
|                                                              |                             |   |  |
|                                                              |                             |   |  |
|                                                              |                             |   |  |
|                                                              |                             |   |  |
|                                                              |                             |   |  |
|                                                              |                             |   |  |

Picture: Data Downloading

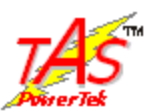

15) If you want to download data again from same controller (Same Panel Id) having different Log Time, it will ask to Clear Previous Records. Because one database cannot save the data with different Log Time. If you want to continue with new LOG Time, clear the previous database first.

| TAS POWERTEK                                                 |                                                                 |   |
|--------------------------------------------------------------|-----------------------------------------------------------------|---|
| Communication Records Search Parameter Setting About Us Exit |                                                                 |   |
|                                                              |                                                                 |   |
|                                                              |                                                                 |   |
| a Data Downloading                                           |                                                                 |   |
| Panel ID :- 00000001                                         | Serial Number :- FFFFFFFFFFFFF                                  |   |
|                                                              |                                                                 |   |
|                                                              |                                                                 |   |
| Downwork D                                                   |                                                                 |   |
| DOWNLOAD                                                     | CLOSE                                                           |   |
|                                                              |                                                                 |   |
|                                                              | Data View                                                       | 1 |
|                                                              | Your Time Interval Is change. You Have To Clear Previos Records |   |
|                                                              |                                                                 |   |
|                                                              | ОК                                                              |   |
|                                                              |                                                                 |   |
|                                                              |                                                                 |   |
|                                                              |                                                                 |   |
|                                                              |                                                                 |   |
|                                                              |                                                                 |   |
|                                                              |                                                                 |   |

Picture: Clear Records For Same Panel Id For Different Log Time

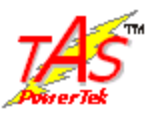

#### a. Save Zone Detail After Downloading

- If you are fetching data for first time, software will show Zone Detail form.
- SPF–56/16 Unit Serial Number and Panel ID are fetched by software. User need to fill panel details.
- It is necessary for user to fill all the fields and save that record. It helps to create database for that panel. Click on "SAVE" button to save record.
- Here, user can only save record for new panel. Remaining buttons are disabled during this operation.

| [逾] Zone Details                       |                   |       | _              |           |                          |                |       |  |
|----------------------------------------|-------------------|-------|----------------|-----------|--------------------------|----------------|-------|--|
|                                        |                   |       | Zone De        | tails     |                          |                |       |  |
| Technica                               | al Details        |       | Bank Detai     | <u>ls</u> | G                        | eneral Details |       |  |
| PF Panel ID: 100                       | 000001            |       | Bank KVAR      |           | Feeder Name:             |                |       |  |
|                                        |                   | Bank1 | 12 Bank9       | 0         | Location :               |                |       |  |
| PF Controller Sr. No.: FF              | FFFFFFFFFFF       | Bank2 | 12 Bank10      | 0         | Area :                   |                |       |  |
| PF Panel KVAR:                         |                   | Bank3 | 12 Bank11      | 0         | Circle Name:             |                |       |  |
| Dist. Transformer KVA:                 |                   | Bank4 | 18 Bank12      | 0         | So Engineer              |                | -     |  |
|                                        |                   | Bank5 | 18 Bank13      | 0         | op. Engineer.            |                |       |  |
| Load CT : 10                           | 00 5              | Bank6 | 20 Bank14      | 0         | Engineer:                |                |       |  |
|                                        | п. Атр 5ес. Атр   | Bank7 | 40 Bank15      | 0         | Linesman:                |                |       |  |
| Date Of Installation: 2<br>of PF Panel | 7-11-2016 🔹       | Bank8 | 50 Bank16      | 0         | Maintenance:<br>Operator |                |       |  |
| SAVE                                   | MODIFY            | ELETE | CLEAR          |           | EXIT                     |                |       |  |
| Serial Number Panel ID                 | Traffo KVA Feeder | Name  | Panel KVAR Ban | k1 B.     | ank2 Bank3 Ba            | nk4 Bank5      | Bank6 |  |
|                                        |                   |       |                |           |                          |                |       |  |
|                                        |                   |       |                |           |                          |                |       |  |
|                                        |                   |       |                |           |                          |                |       |  |

Picture: Save Zone Detail after Downloading

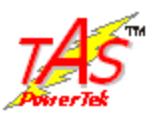

## 4. Instantaneous Data

- 1) Click on "Instantaneous Data" sub-menu in communication menu to get "Instantaneous Data"
- 2) Click on "INSTANTANEOUS DATA" button to get instant record.
- 3) Once user click on this button, the form will show the current reading of all the parameter is also shows you Panel Id and Serial Number of that Panel.
- 4) If "Zone Detail" of panel is not present it will ask user to enter after showing you instant data.
- 5) One can get report of Instant data from the same form. User need to select Panel Id and its related Date, Time.
- 6) There are two options are present for report
  - a. Data Report
  - b. Excel report

User can choose any option as per their need.

|                                 | 1000         |             |          |             |           | -         |             |      |              | -      |
|---------------------------------|--------------|-------------|----------|-------------|-----------|-----------|-------------|------|--------------|--------|
| Panel ID :-                     | 600          | accest.     |          |             |           | S         | orial Numbe | 460  | 0061480004   |        |
| INSTANTA                        | NEOUS        | DATA        |          |             |           |           |             |      | CLOSE        |        |
|                                 | Before       | Compen      | sation   | After (     | Compen    | sation    | 11          | BANK | STATUS       |        |
| 1                               | R            | Y           | B        | R           | Y         | n         | BANK 1      | OFF  | BANK 9       | OFT    |
| VOLTAGE                         | )            | 0           | 0        | 0           | 1         | 0         | BANK 2      | OFF  | BANK10       | OFF    |
| CURRENT                         | 3            | 3           | 0        | 0           | 0         | 0         | BANK 3      | OFF  | BANKII       | OFF    |
| Same                            | OVER         | ALL VAL     | UES      | OVER        | ALL VA    | LUES      | BANK 4      | OFF  | BANK12       | OFF    |
| FREQUENCY                       |              | ¢.          |          |             | 0         |           | BANK 5      | CFF  | BANK13       | OPF    |
| KW                              |              | 0           |          |             | 0         |           | BANK 6      | OFF  | BANK14       | OFF    |
| KVAR                            |              | 0           |          |             | 0         |           | BANK 7      | CPP  | BANK15       | CPP    |
| KVA                             |              | 0           |          |             | 0         |           | BANK 8      | OFF  | DANK16       | OFF    |
| PF                              |              | 3,377       |          |             | 7.7??     |           |             |      |              |        |
| KWH Da                          | ta Depinica  | ding Sa     |          |             |           |           | -           |      |              |        |
| KVARH_INI<br>KVARH_CA 2<br>KVAH | one Detail f | or Panel Id | 00000001 | not present | Plesse en | terzone d | ietail.     |      |              |        |
| EVENIS                          |              |             |          |             | Yes       | _         | No          |      |              |        |
| Panel I                         | 0            |             |          | Select      | Date/1    | ine .     |             | Ê    | select Repor | t Type |

Picture: Instantaneous Data

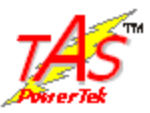

#### 5. Records

There are 2 options in "Records" menu:

a. Interval Log Records

**b. View Fault Records** 

#### a. Interval Log records

- To view "Interval Records" of any APFC, Click "Records" Tab then click "Interval Records".
- o In Record Viewer Window, select Panel ID of that APFC Unit.
- Select "From date" and "To date" and click on "INTERVAL RECORDS" to view data.
- Date Selection is depends on Log time, i.e log time is 10 Min.,15 Min.,30 Min.,60 Min., then date selection must between 15,22,45,90 days respectively.
- o If data is not present in database for selected dates, it gives message "No Records Present".
- If data is present, it will display available data between "From date" and "To date".
- Click on particular grid row to view all records of selected row.
- It also shows Capacitor Banks Status of selected row.
- "SHOW REPORT" button shows report of Interval Report except "STEP KVAR BANK" and Fault Abbreviation.
- "CREATE EXCEL FILE" button create excel file of available data for the selected Panel ID, for the Interval, "From Date and To Date".
- Excel File shows all parameters, except "STEP KVAR BANK" value.

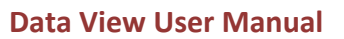

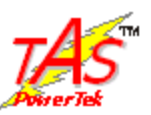

## **Interval Log Records:**

| Site Details:-         Serial Number:         4600061400004.<br>Panel Rating:         Transformer KVA:         500<br>Location:         Feeder Name:         osasas           Date         Time         Vi         Vy         Vb         VTHD         bit         0         IftHD         PF         PREQUENCY         ACTIME POWER           110:144         0100 PM         250         249         250         65         990.9         992.5         982.4         76         1.000         50         773.3           110:144         0200 PM         250         250         250         981.5         982.5         982.4         76         1.000         50         773.3           110:14         02000 PM         250         250         255         981.5         982.5         982.4         76         1.000         50         773.4           110:14         02000 PM         253         253         65         989.3         1002.7         1001         76         1.000         50         751.5           110:14         91000 PM         253         253         253         989.7         1002.5         1001         76         1.000         50         761.5           110:14         92000 PM <th>Data to be</th> <th>e viewed</th> <th>or:- Pa</th> <th>ineHD:</th> <th>00000001</th> <th>From</th> <th>: 11-01-14</th> <th></th> <th>• To: 25</th> <th>01-14</th> <th>·</th> <th>INTE</th> <th>RVAL RE</th> <th>CORDS</th> <th>SHOW REPO</th> <th>RT</th> | Data to be                                                                                                    | e viewed                                                                        | or:- Pa                                           | ineHD:                                        | 00000001                                   | From             | : 11-01-14                                       |                | • To: 25                              | 01-14                     | ·                        | INTE    | RVAL RE          | CORDS         | SHOW REPO                                                                                | RT           |  |
|----------------------------------------------------------------------------------------------------|----------------------------------------------------------------------------------------------------|---------------------------------------------------------------------------------|---------------------------------------------------|-----------------------------------------------|--------------------------------------------|------------------|--------------------------------------------------|----------------|---------------------------------------|---------------------------|--------------------------|---------|------------------|---------------|------------------------------------------------------------------------------------------|--------------|--|
| Date         Time         Vi         Vy         Vb         VTHD         is         fy         ib         ITHD         PF         FREQUENCY         ACTIVE POWER           11-01-14         8:10:00 PM         250         243         250         65         973.7         981.6         981.8         76         1.000         50         738.2           11-01-14         8:20:00 PM         250         249         250         65         980.9         982.2         982.4         76         1.000         50         738.2           11-01-14         8:20:00 PM         250         250         65         981.5         988.2         982.4         76         1.000         50         738.2           11-01-14         8:20:00 PM         253         253         65         981.5         983.6         982.9         76         1.000         50         761.7           11-01-14         9:00:00 PM         253         253         253         65         988.4         1002.8         1000.9         76         1.000         50         761.7           11-01-14         9:00:0PM         253         253         253         65         988.7         1002.8         1000.9         <                                                                                                    | Site Dete                                                                                                    | uils:-                                                                          |                                                   | Serial N<br>Panel F                           | umber: 4<br>Rating: 7                      | 1600061400<br>12 | 0004.                                            | Trans<br>Locat | former KV<br>tion: Nasii              | <b>A</b> : 500            |                          |         | Feede<br>Area: A | min Name: a   | 00000                                                                                    |              |  |
| 11-01-14       81000 PM       250       249       250       65       979.7       981.6       981.8       76       1.000       50       736.2         11-01-14       82000 PM       250       249       250       65       990.9       982.5       982.2       76       1.000       50       738.2         11-01-14       82000 PM       250       250       250       250       65       991.5       982.2       982.4       76       1.000       50       738.2         11-01-14       84000 PM       250       250       250       250       891.5       983.6       982.9       76       1.000       50       738.2         11-01-14       84000 PM       253       253       253       253       983.4       1002.7       1001       76       1.000       50       761.5         11-01-14       91000 PM       253       253       253       855       998.2       1002.8       1000.9       76       1.000       50       761.5         11-01-14       91000 PM       253       253       253       855       998.8       1002.8       1000.9       76       1.000       50       761.7 <td colspa<="" th=""><th>Date</th><th>Time</th><th></th><th>Ve I</th><th>Vy</th><th>Vb</th><th>VTHD</th><th></th><th>E</th><th>v I</th><th>lb [</th><th>ITHD</th><th>PF</th><th>FREQUENCY</th><th>ACTIVE POWER</th><th></th></td>                                                                                                    | <th>Date</th> <th>Time</th> <th></th> <th>Ve I</th> <th>Vy</th> <th>Vb</th> <th>VTHD</th> <th></th> <th>E</th> <th>v I</th> <th>lb [</th> <th>ITHD</th> <th>PF</th> <th>FREQUENCY</th> <th>ACTIVE POWER</th> <th></th>      | Date                                                                            | Time                                              |                                               | Ve I                                       | Vy               | Vb                                               | VTHD           |                                       | E                         | v I                      | lb [    | ITHD             | PF            | FREQUENCY                                                                                | ACTIVE POWER |  |
| 11-01-14     9 2000 PH     250     249     250     65     980.9     982.5     982.2     76     1.000     50     737.3       11-01-14     8:30.00 PM     250     250     250     65     981.5     982.2     982.4     76     1.000     50     738.4       11-01-14     8:30.00 PM     250     250     250     65     981.5     988.6     982.2     982.4     76     1.000     50     738.4       11-01-14     8:50.00 PM     253     253     253     65     988.3     1002.7     1001     76     1.000     50     751.5       11-01-14     9:00.00 PM     253     253     253     65     988.2     1000.3     76     1.000     50     761.5       11-01-14     9:00.00 PM     253     253     253     65     988.7     1002.5     1001     76     1.000     50     761.5       11-01-14     9:00.00 PM     253     253     253     65     988.7     1002.5     1001     76     1.000     50     761.5       11-01-14     9:00.00 PM     253     253     253     65     988.7     1002.8     1000.9     76     1.000     50     761.7                                                                                                    | 11-01-14                                                                                                    | 8.10.00 P                                                                       | 4                                                 | 250                                           | 249                                        | 250              | 65                                               | 97             | 9.7 96                                | 1.6 9                     | 1.8                      | 76      | 1.000            | 50            | 736.2                                                                                    |              |  |
| 11-01-14       0.3000 PM       250       250       250       250       65       901.5       982.2       982.4       76       1.000       50       738.2         11-01-14       8.4000 PM       250       250       250       65       991.5       982.2       982.4       76       1.000       50       738.4         11-01-14       9.000 PM       253       253       253       253       983.3       1002.7       1001       76       1.000       50       761.7         11-01-14       9.000 PM       253       253       253       65       998.4       1002.8       1000.3       76       1.000       50       761.5         11-01-14       9.000 PM       253       253       253       65       998.7       1002.5       1000.3       76       1.000       50       761.5         11-01-14       9.200 PM       253       253       253       65       998.7       1002.5       1000.3       76       1.000       50       761.5         11-01-14       9.200 PM       253       253       253       65       998.8       1002.5       1000.3       76       1.000       50       761.7 <td col<="" td=""><td>11-01-14</td><td>8.20.00 P</td><td>a l</td><td>250</td><td>249</td><td>250</td><td>65</td><td>98</td><td>0.9 96</td><td>25 9</td><td>2.2</td><td>76</td><td>1.000</td><td>50</td><td>737.3</td><td></td></td>                                                                                                    | <td>11-01-14</td> <td>8.20.00 P</td> <td>a l</td> <td>250</td> <td>249</td> <td>250</td> <td>65</td> <td>98</td> <td>0.9 96</td> <td>25 9</td> <td>2.2</td> <td>76</td> <td>1.000</td> <td>50</td> <td>737.3</td> <td></td> | 11-01-14                                                                        | 8.20.00 P                                         | a l                                           | 250                                        | 249              | 250                                              | 65             | 98                                    | 0.9 96                    | 25 9                     | 2.2     | 76               | 1.000         | 50                                                                                       | 737.3        |  |
| H101:14       8:40:00 PM       250       250       250       85       981.5       983.6       982.9       76       1.000       50       738.4         11:01:14       8:50:00 PM       253       253       253       253       253       1002.7       1001       76       1.000       50       738.4         11:01:14       9:00:00 PM       253       253       253       253       85       998.4       1002.8       1000.3       76       1.000       50       761.5         11:01:14       9:10:00 PM       253       253       253       85       998.2       1003       1000.9       76       1.000       50       761.5         11:01:14       9:20:00 PM       253       253       253       85       998.8       1002.5       1001       76       1.000       50       761.5         11:01:14       9:30:00 PM       253       253       253       85       998.8       1002.8       1001       76       1.000       50       761.7         SHOW STEP KVAR BANKS       CREATE EXCEL FILE         Indications         Voltage       253       253       761.7       KVAR       0                                                                                                    | 11-01-14                                                                                                    | 8.30.00 P                                                                       | 4                                                 | 250                                           | 250                                        | 250              | 65                                               | 98             | 1.5 96                                | 3.2 9                     | 2.4                      | 76      | 1.000            | 50            | 738.2                                                                                    |              |  |
| H101:14       8:50:00 PM       253       253       253       253       253       253       253       253       253       253       253       253       253       253       253       253       253       253       253       253       253       253       253       253       253       253       253       253       253       253       253       253       253       253       253       253       253       253       253       253       253       253       253       253       253       253       253       253       253       253       253       253       253       253       253       253       253       253       253       253       253       253       253       253       253       253       253       253       253       253       253       253       253       253       253       253       253       253       253       253       253       253       253       253       253       253       253       253       253       253       253       253       253       253       253       253       253       253       253       253       253       253       253       253                                                                                                    | 11-01-14                                                                                                    | 8:40:00 P                                                                       | 4                                                 | 250                                           | 250                                        | 250              | 65                                               | 98             | 1.5 96                                | 3.6 9                     | 2.9                      | 76      | 1.000            | 50            | 738.4                                                                                    |              |  |
| 11-01-14       9:00:00 PM       253       253       253       253       253       253       253       253       253       253       253       253       253       253       253       253       253       253       253       253       253       253       253       253       253       253       253       253       253       253       253       253       253       253       253       253       253       253       253       253       253       253       253       253       253       253       253       253       253       253       253       253       253       253       253       253       253       253       253       253       253       253       253       253       253       253       253       253       253       253       253       253       253       253       253       253       253       253       253       253       253       253       253       253       253       253       253       253       253       253       253       253       253       253       253       253       253       253       253       253       253       253       257       26                                                                                                    | 11-01-14                                                                                                    | 8:50:00 P                                                                       | 4                                                 | 253                                           | 253                                        | 253              | 65                                               | 99             | 8.3 10                                | 2.7 1                     | 001                      | 76      | 1.000            | 50            | 761.7                                                                                    |              |  |
| No.00 PM       253       253       253       253       253       253       253       253       253       253       253       253       253       253       253       253       253       253       253       253       253       253       253       253       253       253       253       253       253       253       253       253       253       253       253       253       253       253       253       253       253       253       253       253       253       253       253       253       253       253       253       253       253       253       253       253       253       253       253       253       253       253       253       253       253       253       253       253       253       253       253       253       253       253       253       253       253       253       253       253       253       253       253       253       253       253       253       253       253       253       253       253       253       253       253       253       253       253       253       253       253       253       253       253       253                                                                                                    | 11-01-14                                                                                                    | 9:00:00 P                                                                       | 4                                                 | 253                                           | 253                                        | 253              | 65                                               | - 99           | 8.4 10                                | 2.8 10                    | 00.3                     | 76      | 1.000            | 50            | 761.5                                                                                    |              |  |
| B       Y       B       PF       1.000       Size       CREATE EXCEL FILE         Indications         Voltage       253       253       253       253       253       253       253       253       253       253       253       253       253       253       253       253       253       253       253       253       253       253       253       253       253       253       253       253       253       253       253       253       253       253       253       253       253       253       253       253       253       253       253       253       253       253       253       253       253       253       253       253       253       253       253       253       253       253       253       253       253       253       253       253       253       253       253       253       253       253       253       253       253       253       253       253       253       253       253       253       253       253       253       253       253       253       253       253       253       253       254       264       27       27 <td>11-01-14</td> <td>9.10.00 P</td> <td>4</td> <td>253</td> <td>253</td> <td>253</td> <td>65</td> <td></td> <td>8.2 10</td> <td>03 10</td> <td>00.9</td> <td>76</td> <td>1.000</td> <td>50</td> <td>761.5</td> <td></td>                                                                                                    | 11-01-14                                                                                                    | 9.10.00 P                                                                       | 4                                                 | 253                                           | 253                                        | 253              | 65                                               |                | 8.2 10                                | 03 10                     | 00.9                     | 76      | 1.000            | 50            | 761.5                                                                                    |              |  |
| B       Y       B       PF       1.000       Microsoft       CREATE EXCEL FILE         Indications         Voltage       253       253       65       998.8       1002.8       1000.3       76       1.000       50       761.7         Indications         CREATE EXCEL FILE         Indications         Voltage       253       253       253       65       998.8       1002.8       1000.3       76       1.000       50       761.7         KVAR BANKS         CREATE EXCEL FILE         Indications         KVARH_IND       0.2         KvAR       761.7       KVARH_CAP       0.2         KVAR       41.8       KVA       761.7       BANK NOT USEI         VIHD       65       IIHD       76       57.5       BANK COFF         Frequency       50       57.5       KVAH       57.5       BANK FAULTY                                                                                                    | 11-01-14                                                                                                    | 9.20.00 P                                                                       | 4                                                 | 253                                           | 253                                        | 253              | 65                                               |                | 8.7 10                                | 2.5 1                     | 001                      | 76      | 1.000            | 50            | 761.5                                                                                    |              |  |
| SHOW STEP KVAR BANKS         CREATE EXCEL FILE           EVENTS         Over Load, Over Current, Control Fault 1,           R         Y         B         PF         1.000         KVARH_IND         0.2           Voltage         253         253         253         KW         761.7         KVARH_CAP         0.2           Vitto         65         ITHD         76         KWH         57.5         KWA         761.7           Frequency         50         KVAH         57.5         KVAH         57.5         KVAH         76.7                                                                                                    | 11-01-14                                                                                                    | 9.30.00 P                                                                       | 4                                                 | 253                                           | 253                                        | 253              | 65                                               | - 99           | 8.8 10                                | 2.8 10                    | 00.9                     | 76      | 1.000            | 50            | 761.7                                                                                    | +            |  |
| EVENTS         Over Load.Over Current.Control Fault 1.           R         Y         B         PF         1.000         KVARH_IND         0.2           Voltage         253         253         253         253         KW         761.7         KVARH_CAP         0.2           VTHD         65         ITHD         76         KVAR         4.8         KVA         761.7           Frequency         50         KVAH         57.5         KVAH         57.5                                                                                                    |                                                                                                    | -                                                                               | SHUM                                              | STEP                                          | KVAR B/                                    |                  |                                                  |                |                                       |                           | -                        | CREAT   | E EXCEL          | FILE          |                                                                                          |              |  |
| R         Y         B         PF         1.000         KVARH_IND         0.2           Voltage         253         253         253         253         263         KW         761.7         KVARH_CAP         0.2           Current         998.3         1002.7         1001         KVAR         -1.8         KVA         761.7           VTHD         65         ITHD         76         KWH         57.5         SANK OFF         BANK FAULTY           Frequency         50         KVAH         57.5         KVAH         57.5         SANK FAULTY                                                                                                    |                                                                                                    |                                                                                 | 31101                                             | , orer ,                                      |                                            |                  |                                                  |                |                                       |                           |                          | -       |                  |               |                                                                                          |              |  |
| Voltage         253         253         253         253         253         KW         761.7         KVARH_CAP         0.2           Current         993         1002.7         1001         KVAR         4.18         KVA         761.7         KVA         BANK NOT USE           VTHD         65         ITHD         76         KWH         57.5         KVA         761.7           Frequency         50'         KVA         57.5         KVAH         57.5         BANK FAULTY                                                                                                    | EVENTS                                                                                                    | Over Lo                                                                         | ad.0v                                             | er Currer                                     | nt.Contro                                  | l Fault 1,       |                                                  |                |                                       |                           |                          |         |                  |               |                                                                                          |              |  |
| Current         998.3         1002.7         1001         KVAR         -1.8         KVA         761.7           VTHD         65         ITHD         76           Frequency         50         KVAH         57.5                                                                                                    | EVENTS                                                                                                    | Over Lo                                                                         | ad,Ov                                             | er Currer<br>B                                | nt, Contro<br>PF                           | l Fault 1,       | 1.000                                            | - F            | VARH_IND                              | (                         | 12                       | _       |                  |               | Indications                                                                              |              |  |
| VTHD         65         ITHD         76         KWH         57.5           Frequency         50         KVAH         57.5                                                                                                    | EVENTS<br>Voltage                                                                                                    | Over Lo                                                                         | ad,Ov<br>Y<br>253                                 | er Currer<br>B<br>253                         | nt.Contro<br>PF<br>KW                      | l Fault 1,       | 1.000                                            | K              | VARH_IND                              | (                         | 2                        |         |                  |               | Indications                                                                              |              |  |
| BANK FAULTY     S0     KVAH     57.5                                                                                                    | EVENTS<br>Voltage<br>Current                                                                                                    | 0ver Lo<br>R<br>253<br>998.3                                                    | ad,Ov<br>Y<br>253<br>002.7                        | er Currer<br>8<br>253<br>1001                 | nt, Contro<br>PF<br>KW<br>KVAR             | I Fault 1,       | 1.000<br>761.7<br>-1.8                           | K              | VARH_IND<br>VARH_CAP<br>KVA           | 0                         | 12                       |         |                  |               | Indications<br>O BANK NOT U                                                              | SED          |  |
|                                                                                                    | EVENTS<br>Voltage<br>Current<br>VTHD                                                                                                    | R<br>253<br>998.3                                                               | ad,Ov<br>Y<br>253<br>002.7<br>THD                 | er Currer<br>8<br>253<br>1001<br>76           | N, Contro<br>PF<br>KW<br>KVAR              | l Fault 1,       | 1.000<br>761.7<br>-1.8<br>57.5                   | K              | VARH_IND<br>VARH_CAP<br>KVA           | (                         | 12                       |         |                  |               | Indications<br>O BANK NOT U<br>O BANK ON<br>O BANK OFF                                   | SED          |  |
|                                                                                                    | Voltage<br>Current<br>VTHD                                                                                                    | Over Lo<br>R<br>253<br>998.3<br>65                                              | ad,Ov<br>Y<br>253<br>002.7<br>THD<br>50           | er Currer<br>8<br>253<br>1001<br>76           | PF<br>KW<br>KVAR<br>KWH                    | l Fault 1,       | 1.000<br>761.7<br>-1.8<br>57.5<br>57.5           | K              | VARH_IND<br>VARH_CAP<br>KVA           | (                         | 12                       |         |                  |               | Indications<br>BANK NOT U<br>BANK ON<br>BANK OFF<br>BANK FAULT                           | SED          |  |
| Rank 1   Rank 2   Rank 3   Rank 4   Rank 5   Rank 6   Rank 7   Rank 8   Rank 9   Rank 10   Rank 11   Rank 12   Rank 13   Rank 14   Rank 15   Rank 16                                                                                                    | EVENTS<br>Voltage<br>Current<br>VTHD<br>Frequency                                                                                                    | 0ver Lo<br>R<br>253<br>998.3<br>65                                              | ad,Ov<br>Y<br>253<br>002.7<br>THD<br>50           | er Currer<br>8<br>253<br>1001<br>76           | PF<br>KW<br>KVAR<br>KWH<br>KVAH            | I Fault 1.       | 1.000<br>761.7<br>-1.8<br>57.5<br>57.5           | K              | VARH_IND<br>VARH_CAP<br>KVA           | (<br>(<br>76              | 12                       |         |                  |               | Indications<br>O BANK NOT U<br>O BANK ON<br>O BANK OFF<br>O BANK FAULT                   | SED          |  |
|                                                                                                    | ENTS<br>Itage<br>ment<br>FHD<br>parency                                                                                                    | Over Lo           R           253           998.3           65           Bank 1 | ad,Ov<br>Y<br>253<br>002.7<br>THD<br>50<br>Bank 2 | er Currer<br>8<br>253<br>1001<br>76<br>Bank 3 | PF<br>KW<br>KVAR<br>KVAR<br>KVAH<br>Bank 4 | I Foult 1,       | 1.000<br>761.7<br>-1.8<br>57.5<br>57.5<br>Bank 6 | Bank 7         | VARH_IND<br>VARH_CAP<br>KVA<br>Bank 8 | (<br>(<br>76<br>Bank 9 Ba | 12<br>12<br>1.7<br>mk 10 | Bank 11 | Bank 12 B        | ank 13 Bank 1 | Indications<br>O BANK NOT U<br>O BANK ON<br>O BANK OFF<br>O BANK FAULT<br>4 Bank 15 Bani | SED<br>Y     |  |

#### Picture: Interval Log Records

#### > STEP KVAR BANK

- This grid or any other report does not show STEP KVAR BANK parameter. If one want to view STEP KVAR parameter, click on button "SHOW STEP KVAR BANKS", and enter password. It will shows parameter for STEP KVAR BANKS.
- If one wants STEP KVAR BANK parameter in excel file, click on button "SHOW STEP KVAR BANKS" and enter password and then, click on "CREATE EXCEL FILE" button.
- For Maintenance report, enter password for STEP KVAR and click on "SHOW REPORT" button.

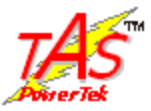

| ata to be | e viewe | d for:- P | anel-ID           | 00000001               | <ul> <li>From</li> </ul> | n : 11-01-1 | 14          | • To: 2                    | 4-01-14             | •     | INT  | ERVAL REC          | ORDS            | SHOW REPOR              | т        |
|-----------|---------|-----------|-------------------|------------------------|--------------------------|-------------|-------------|----------------------------|---------------------|-------|------|--------------------|-----------------|-------------------------|----------|
| Site Detr | uils:-  |           | Serial I<br>Panel | Number: 4<br>Rating: 7 | 50006140<br>2            | 0004.       | Trar<br>Loc | asformer KN<br>ation: Nasi | <b>/A:</b> 500<br>k |       |      | Feeder<br>Area: Am | Name: aa<br>bad | 8888                    | ٦        |
| Date      | T       | ine       | Vr                | Vy                     | Vb                       | VI          | CHD         | lr                         | ly                  | lb    | ITH  | ) PF               | FREQUENCY       | ACT_POW                 | -        |
| 20-01-14  | 4:40    | 100 AM    | 228               | 227                    | 228                      | 1           | 19          | 891.9                      | 893                 | 893.7 | 128  | 1.000              | 50              | 611.2                   |          |
| 20-01-14  | 4.50    | 100 AM    | 228               | 229                    | 228                      | 1 1         | 19          | 894.1                      | 895.1               | 895.3 | 128  | 1.000              | 50              | 613.5                   |          |
| 20-01-14  | 5:00    | :00 AM    | 228               | 228                    | 226                      | 1 1         | 19          | 893.3                      | 894.3               | 894.7 | 128  | 1.000              | 50              | 612.6                   |          |
| 20-01-14  | 5:10    | 00 AM     | 229               | 228                    | 228                      | 1           | 19          | 896.1                      | 897.2               | 898.4 | 128  | 1.000              | 50              | 616.8                   |          |
| 20-01-14  | 5:20    | 100 AM    | 229               | 228                    |                          |             |             | 896.9                      | 898.3               | 898.8 |      | 1.000              |                 |                         |          |
| 20-01-14  | 5:30    | :00 AM    | 229               | 229                    | 225                      | 1           | 19          | 897                        | 899                 | 898.9 | 128  | 1.000              | 49.9            | 618.5                   |          |
| 20-01-14  | 5:40    | 100 AM    | 228               | 229                    | 229                      | 1 1         | 19          | 895.2                      | 897.7               | 896.4 | 128  | 1.000              | 49.9            | 617                     |          |
| 20-01-14  | 5.50    | 100 AM    | 228               | 228                    | 225                      | 1           | 19          | 894.9                      | 896.6               | 898.8 | 128  | 1.000              | 49.9            | 616.2                   |          |
| 20-01-14  | 6:00    | 100 AM    | 229               | 228                    | 225                      | 1 1         | 19          | 896.4                      | 897.5               | 898.2 | 128  | 1.000              | 50              | 617.5                   | <b>v</b> |
|           |         | SHO       | W STEP            | KVAR BA                | NKS                      |             |             |                            |                     |       | CREA | TE EXCEL F         | ILE             |                         |          |
| EVENTS    | RESU    | JME OK    |                   |                        |                          |             |             |                            |                     |       |      |                    |                 |                         |          |
|           | B       | Y         | B                 | PF                     |                          | 1.000       |             | KVARH_IND                  |                     | 0.3   |      |                    | a               | Indications             |          |
| Voltage   | 229     | 228       | 229               | KW                     |                          | 617.8       |             | KVARH_CAP                  |                     | 9.1   |      |                    |                 |                         | ED       |
| Current   | 896.9   | 898.3     | 898.8             | KVAR                   |                          | -7          |             | KVA                        |                     | 617.8 |      |                    |                 | BANK ON                 |          |
| VTHD      | 119     | ITHD      | 128               | KWH                    |                          | 1131.8      |             | C-KVAR                     |                     | 0     |      |                    |                 | BANK OFF<br>BANK FAULTY |          |
| requency  |         | 50        |                   | KVAH                   |                          | 1131.8      |             | C-KVARH                    |                     | 0     |      |                    |                 |                         |          |
|           |         |           |                   |                        |                          |             |             |                            |                     |       |      |                    |                 |                         |          |

## Maintenance records for Interval:

Picture: Interval Log Records with Step KVAR Parameter.

#### > Show Report:

1) "Data-View" software is tested with HP Laser Jet 1010 with 4si driver for report printing.

2) If operating system of working computer is Windows XP (Service Pack 3) or Windows 7 or Windows 8 user can make report visible by using "Microsoft XPS document writer" and then can take print out using working computer.

3) In "Interval Records Form" selects Panel Id, From Date, and To Date to view records. Click on "Show Report" button and select "Microsoft XPS document writer" and click on print button.

4) Once report is visible then click print button in the form select working printer and click on print button to take print out.

# TAS

#### Data View User Manual

#### b. View Fault Record

- o To view "View Fault Record", of any APFC Unit, select Panel ID of that APFC Unit.
- Select "From Date" and "To Date" and click on "SHOW FAULT", to view data.
- Date Selection is depends on Log time ,i.e log time is 10 Min.,15 Min.,30 Min.,60 Min., then date selection must between 15,22,45,90 days respectively.
- If data is not present in the database for selected dates, it gives message "Records not present".
- o If data is present, it will display data between "From Date" and "To Date".
- Click on grid row to view faults of selected row.
- "CREATE EXCEL FILE" button create excel file for selected Panel ID, for the Interval of "From Date and To Date".

| Data to b                                | e viewed f                                                                                                    | or:- Pane                                  | HD 00              | 000001                     | From                | : 11-01-14                    | ▼ To        | 17-02-14         |                  | SHOWF               | AULT               | SHOW REPORT                                                                                       |
|------------------------------------------|----------------------------------------------------------------------------------------------------|--------------------------------------------|--------------------|----------------------------|---------------------|-------------------------------|-------------|------------------|------------------|---------------------|--------------------|---------------------------------------------------------------------------------------------------|
| Descrip                                  | tion                                                                                                    | Serial M<br>Panel                          | Number<br>Rating   | : 46000<br>: 72 KV/        | 51400004.<br>NR     | I                             | Fraffo KVA: | 500 KVA<br>Nasik |                  | Feeder Nam<br>Area: | e: aaaaaa<br>Ambad |                                                                                                   |
| Date                                     | Time                                                                                                    |                                            | ά [                | Vu                         | Vb                  | lr                            | lu lu       | њ                | PF               | FREQUENCY           | ACTIVE POWER       | REACTIVE POT                                                                                      |
| 16-01-14                                 | 1:49:59 PM                                                                                                    | 2                                          | 32                 | 232                        | 232                 | 908.8                         | 909.8       | 910.7            | 1.000            | 50                  | 634.5              | 55                                                                                                |
| 16-01-14                                 | 7:49:57 PM                                                                                                    | 2                                          | 31                 | 230                        | 230                 | 902.7                         | 904.3       | 904.9            | 1.000            | 50                  | 626.3              | 48                                                                                                |
| 17-01-14                                 | 1:49:58 AM                                                                                                    | 2                                          | 31                 | 231                        | 231                 | 905.3                         | 906.3       | 907.1            | 1.000            | 50                  | 629.4              | 45                                                                                                |
| 17-01-14                                 | 7:49:57 AM                                                                                                    | 2                                          | 31                 | 230                        | 230                 | 904.3                         | 905.6       | 906.1            | 1.000            | 50                  | 628                | -5.9                                                                                              |
| 17-01-14                                 | 1:49:58 PM                                                                                                    | 2                                          | 31                 | 231                        | 231                 | 906.6                         | 907.3       | 908.3            | 1.000            | 50                  | 631.2              | -57                                                                                               |
| 17-01-14                                 | 7:49:58 PM                                                                                                    | 2                                          | 30                 | 230                        | 230                 | 901.7                         | 903.3       | 903.2            | 1.000            | 49.9                | 624.7              | -7.4                                                                                              |
| 18-01-14                                 | 1:59:55 AM                                                                                                    | 2                                          | 32                 | 231                        | 231                 | 906.9                         | 907.8       | 908.1            | 1.000            | 50                  | 631.7              | -5.9                                                                                              |
| 18-01-14                                 | 7:59:55 AM                                                                                                    | 2                                          | 31                 | 230                        | 230                 | 903.9                         | 905.5       | 905.5            | 1.000            | 50                  | 627.7              | -6 .                                                                                              |
| 18.01.14                                 | 1-69-65 PM                                                                                                    | 2                                          | 30                 | 230                        | 230                 | 9024                          | 903.4       | 903.9            | 1.000            | 50                  | 625.2              | 47 *                                                                                              |
|                                          | 5                                                                                                    | HOW S                                      | TEP KV             | AR BAN                     | IKS                 |                               |             |                  |                  | CREATE E            | XCEL FILE          |                                                                                                   |
|                                          | Control                                                                                                    | Fault 1,C                                  | ontrol I           | Fault 2,1                  | /oltage H           | larmonics.                    | •           |                  |                  |                     |                    |                                                                                                   |
| FAULTS                                   |                                                                                                    |                                            |                    | Flut 1                     | 6                   | 31.2                          | KVARH_IN    | D                | 0.3              |                     | 6                  | Indications                                                                                       |
| FAULTS                                   | R                                                                                                    | B                                          |                    | NW                         |                     |                               |             | -                | 5.8              |                     |                    |                                                                                                   |
| Voltage                                  | <b>R</b> 231 2                                                                                                    | 1 231                                      | -                  | VAR                        |                     | 5.7                           | KVARH_C/    | P                | 2.0              |                     |                    | O DAME NOT LIFED                                                                                  |
| Voltage<br>Current                       | R 231 2:<br>906.6 90                                                                                               | B<br>1 231<br>7.3 908                      | 3                  | WAR<br>WH                  | 8                   | 5.7<br>04.3                   | KVARH_CA    | ም                | 631.2            | _                   |                    | <ul> <li>BANK NOT USED</li> <li>BANK ON</li> </ul>                                                |
| FAULTS<br>Voltage<br>Current<br>requency | R 231 2:<br>306.6 30                                                                                               | B<br>1 231<br>7.3 908.<br>0                | 3 I                | WAR<br>WH<br>WAH           | 8                   | 5.7<br>04.3<br>04.3           | KVARH_C/    | P                | 631.2            |                     |                    | BANK NOT USED     BANK ON     BANK OFF     BANK FAULTY                                            |
| Voltage<br>Current<br>requency<br>PF     | R 231 23<br>306.6 90<br>5<br>1.0                                                                                   | 7 B<br>1 231<br>7.3 908<br>0<br>00         | 3 1<br>K           | VAR<br>WH<br>VAH           | 8                   | 5.7<br>04.3<br>04.3           | KVARH_C/    | P                | 631.2            | _                   |                    | <ul> <li>○ BANK NOT USED</li> <li>● BANK ON</li> <li>○ BANK OFF</li> <li>● BANK FAULTY</li> </ul> |
| Voltage<br>Current<br>requency<br>PF     | R         Y           231         2:           906.6         90           5         1.0           Bank 1         1 | B 1 231<br>7.3 908:<br>0<br>00<br>Bank 2 1 | 3 1<br>K<br>Bank 3 | VAR<br>WH<br>VAH<br>Bank 4 | 8<br>8<br>  Blank 5 | 5.7<br>04.3<br>04.3           | Bank 7 Bank | 8   Bank 9       | 631.2<br>Bank 10 | Bank 11 Bank 1      | 2 Bank 13 Bank     | BANK NOT USED     BANK ON     BANK OFF     BANK FAULTY 14 Bank 15 Bank 16                         |
| Voltage<br>Current<br>requency<br>PF     | R         N           231         2           906.6         90           5         1.0           Bank 1         N  | B 1 231<br>7.3 308<br>0 00<br>Bank 2 1     | Bank 3             | VAR<br>WH<br>VAH<br>Bank 4 | 8<br>8<br>Bank 5    | 5.7<br>04.3<br>04.3<br>Bank 6 | Bank 7 Bank | 8 Bank 9         | 631.2<br>Bank 10 | Bank 11 Bank 1      | 2 Bank 13 Bank     | BANK NOT USED     BANK ON     BANK OFF     BANK FAULTY      Bank 15 Bank 16                       |

Picture: Event Fault Records

Nov 27, **2016** 

Page **14** of **33** 

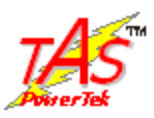

#### > STEP KVAR BANK

- This grid does not show STEP KVAR BANK parameter. If one wants to view step KVAR parameter click on button "SHOW STEP KVAR BANKS" and enter password and click on "OK" button, it will show parameter for STEP KVAR BANKS.
- If one wants STEP KVAR BANK in excel file click on "SHOW STEP KVAR BANKS" button and enter password and then click on "CREATE EXCEL FILE" button to create excel file.

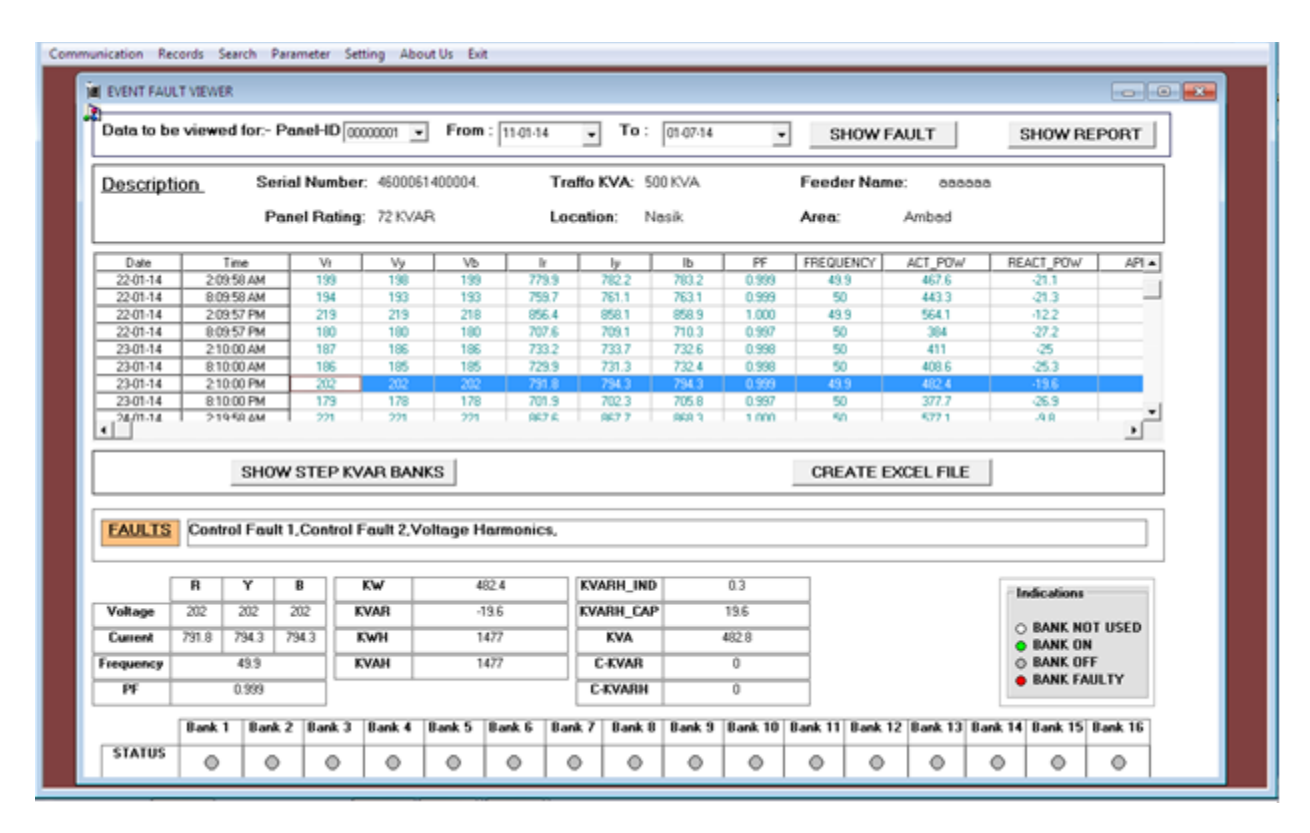

## Maintenance records for Event Fault:

Picture: Event Fault Records with Step KVAR Parameter

![](_page_15_Picture_0.jpeg)

## 6. SEARCH

- 1) It gives information of panel whose data is downloaded in the database.
- One can search panel by selecting its Traffo (Transformer) KVA, Panel KVAR, and Feeder Number.
- 3) One can select any of these parameter or combination of Parameters to search panel information.
- 4) By default none is selected.

| NOTE: SELECT ANY VALUE OR COMBINATION OF ABOVE THREE TO SEARCH INFORMATION.           SEARCH           PANEL ID         TAFFO KVA         FEEDER NAME         PANEL KVAR         LOCATION         AREA         SP ENGINEER NAME         ENGINEER NAME         LINE MAN           00000001         500         asaasaa         72         Naik         Ambad         Bhagyathi         SSSSSSS         vvvvvvvv | CT ANY VALUE OR COMBINATION OF ABOVE THREE TO SEARCH INFORMATION.  SEARCH  KVA FEEDER NAME PANEL KVAR LOCATION AREA SPENGINEER NAME ENGINEER NAME UNE MAN aaaaaa 72 Nasik Ambad Bhagyashi essesse vvvvvvvv | E: SELECT ANY VALUE OR COMBINATION OF ABOVE THREE TO SEARCH INFORMATION.<br>SEARCH  TAFFO KVA FEEDER NAME PANEL KVAR LOCATION AREA SP.ENGINEER NAME ENGINEER NAME LINE MAN OF<br>S00 aaaaaa 72 Nasik Ambad Bhaguarhi essesses vvvvvvvv A                                                                                                    |
|----------------------------------------------------------------------------------------------------|----------------------------------------------------------------------------------------------------|----------------------------------------------------------------------------------------------------|
| SEARCH<br>PANEL ID TAFFO KVA FEEDER NAME PANEL KVAR LOCATION AREA SP.ENGINEER NAME ENGINEER NAME LINE MAN 00000001 500 aaaaaa 72 Naik Ambad Bhagadhi sssssss vvvvvvvv                                                                                                    | SEARCH<br>KVA FEEDER NAME PANEL KVAR LOCATION AREA SP.ENGINEER NAME ENGINEER NAME UNE MAN<br>aaaaaaa 72 Nasik Ambad Bhagyashii sssssss vvvvvvvv                                                            | SEARCH<br>D TAFFO KVA FEEDER NAME PANEL KWAR LOCATION AREA SP.ENGINEER NAME ENGINEER NAME LINE MAN OF<br>1 500 aaaaaa 72 Natik Ambad Bhagnathi sssssss vvvvvvv A                                                                                                    |
| PANELID TAFFO KVA FEEDER NAME PANEL KVAR LOCATION AREA SP.ENGINEER NAME ENGINEER NAME LINE MAN<br>00000001 500 aaaaaa 72 Nask Ambad Bhagjadhi sssssss vvvvvvvv                                                                                                    | SEARCH         AREA         SPENGINEER NAME         ENGINEER NAME         LINE MAN           aaaaaa         72         Nasik         Ambad         Bhagyashi         sssssss         vvvvvvv               | SEARCH         SPENGINEER NAME         FREDER NAME         PANEL KVAR         LOCATION         AREA         SPENGINEER NAME         EINE MAN         OF           0         TAFFO KVA         FEEDER NAME         PANEL KVAR         LOCATION         AREA         SPENGINEER NAME         EINE MAN         OF           1         500         aaaaaaa         72         Nasik         Ambad         Bhagvashi         sssssss         vvvvvvvv         A |
| 00000001 500 aaaaaa 72 Narik Ambad Bhagadhii sessess vvvvvvv                                                                                                    | aaaaaa 72 Nasik Ambad Bhagyashii essesse vovvovv                                                                                                    | 500 aaaaaa 72 Narik Ambad Bhagaadhii essesses vovvvvv A                                                                                                    |
|                                                                                                    |                                                                                                    |                                                                                                    |
|                                                                                                    |                                                                                                    |                                                                                                    |
|                                                                                                    |                                                                                                    |                                                                                                    |
|                                                                                                    |                                                                                                    |                                                                                                    |
|                                                                                                    |                                                                                                    |                                                                                                    |
|                                                                                                    |                                                                                                    |                                                                                                    |
|                                                                                                    |                                                                                                    |                                                                                                    |
|                                                                                                    |                                                                                                    |                                                                                                    |
|                                                                                                    |                                                                                                    |                                                                                                    |
|                                                                                                    |                                                                                                    |                                                                                                    |
|                                                                                                    |                                                                                                    |                                                                                                    |

Picture: SEARCH

![](_page_16_Picture_1.jpeg)

## 7. Edit Parameter

- 1) Click On Parameter Tab. It shows Parameter read-write Window.
- 2) Click on "READ APFC VALUES" button to read the "Edit Parameter" of APFC.
- 3) Parameters are displayed in the form according to the menu structure of the APFC.
- 4) "DEFAULT" button is used to set default Parameters of APFC on form field.
- 5) "EDIT" button allows you to enable all the fields for user to make necessary changes in Parameter values.
- 6) "WRITE VALUES TO APFC" button is be used to write edited parameter into the APFC.

| READ APEC VALUES                             | WRITE VALUES TO APEC                                         | DEFAULT                         | EDIT                   |
|----------------------------------------------|--------------------------------------------------------------|---------------------------------|------------------------|
| General I/O                                  | Control Fault (Enable:1 / Disable:0 ) : [nutre               | Utilization Counter :           | Utwasel back 1 : 12    |
| el ID :                                      | Under Load KW Fault (Enable: 1 / Osable: 0): Bilder          |                                 | Unequal bank 2 : 12    |
| sword (Enable11 / Dashe V<br>stile : 0 1:    | Under Load Limit(%)                                          |                                 | Unequal bank 3 : 12    |
| inge Password 0000                           | Under Load Resume(%) III                                     |                                 | Unequal back 4 + 18    |
| I (%) to display<br>THO:1 / R-THD=01: Erable |                                                              |                                 | threated back 5 + 18   |
| et Energy Counter Disble                     | Over Current Line(%): 100                                    |                                 | Unequal bank 6 : 20    |
| Systems                                      | Over Current Resume(%): 25                                   | Stops                           | Verseusal bank 7 : 40  |
| errent CT Pri MAINS: 0000                    | Tempreture Fault(Fast DIT: 4 / Disable :0 ) : FarCt          | Step Connected: 16              | three and bank # - 50  |
| Upper Limit: 0.999                           | Tempreture Upper Cenit : 70                                  | Capacitive Bank Voltage: 440    | Unerstal bank 9 50     |
| Lower Limit : 0.990                          | Tanproture Lower Lawit : 60                                  | Correction Time (Sec) : 120     | Unrenal back 10. 70    |
| ase Auto Sync : Dealer                       | Out Of Banks (Knable:1 / Disable:0 ) : English               |                                 |                        |
|                                              | Harmonic OverLoad Fast Off:4/Disable:0) : FarOt 3            | Concruitive (news) : 60         |                        |
|                                              | V-THD Threshold Limit(%) : 🥴                                 | Fixed Bank Setting              | 00                     |
| Faults                                       | I-THO Threshold Linet (%) : 25                               | 81. 11. 12. 11. 12. 11. 11. 11. | Usequal basis 11 100   |
| r voltage Line(re): 113                      | Harmonic Fault Auto Reset (Enable: 1 / Endle )<br>Deable:0 1 | . IS M IG M IZ M III            | Usequal bank 14 125    |
| r Voltage Parsumo(%) : 109                   | Harmonic Fault Reset(Sec): 0100                              | 83. # 810 # 811 # 812 #         | Unsequal black 15 150  |
| er voltage LIMIT(%):                         |                                                              | 813 📷 874 📷 815 📷 816 📷         | Unsequal bank 16 : 180 |
| er Voltage Rasume(%): 7                      | Eark Health Tolerence(%) : 20                                |                                 |                        |

#### Picture: Edit Parameter

- 7) User can take print out of these Edit Parameters.
- 8) User need to select Panel Id and Date, Time of that Panel and then click on "SHOW REPORT" button to get print of "Edit Parameter".

![](_page_17_Picture_0.jpeg)

## 8. Setting

There are 3 options in Setting:

## a. Modify Login Password b. Modify STEP KVAR c. Edit Zone Details

#### a. Modify Login Password

- To change login password, click on Setting menu and open "Modify Login Password" form.
- User name is automatically selected in username field.
- $\circ$   $\;$  Enter old password and enter new password.
- $\circ$  If old password entered is correct, then only software accept the new password.

| Communication Pacenda Search Parameter Setting | y Abour Us But                                  |                                                                                                    |                    |   |  |
|------------------------------------------------|-------------------------------------------------|----------------------------------------------------------------------------------------------------|--------------------|---|--|
|                                                |                                                 |                                                                                                    |                    |   |  |
|                                                | an fail in a                                    |                                                                                                    |                    |   |  |
|                                                | User Name :<br>Old Password :<br>Now Password : | Unite<br>Incomes<br>Incomes |                    |   |  |
|                                                |                                                 |                                                                                                    |                    |   |  |
|                                                |                                                 |                                                                                                    |                    |   |  |
|                                                |                                                 |                                                                                                    |                    |   |  |
|                                                |                                                 | Picture: Mo                                                                                                    | dify Login Passwor | d |  |

![](_page_18_Picture_0.jpeg)

#### b. Modify STEP KVAR Password

- To change STEP KVAR password, click on Setting menu and open "Modify Login Password" form.
- Enter old password and new password. If entered old password is correct it will set & save new password as STEP KVAR password.

| unication Records Search Paramete | er Setting About Us Duit |  |
|-----------------------------------|--------------------------|--|
|                                   |                          |  |
|                                   |                          |  |
|                                   |                          |  |
|                                   |                          |  |
|                                   |                          |  |
|                                   |                          |  |
|                                   |                          |  |
|                                   |                          |  |
|                                   | Old Password :           |  |
|                                   | New Password :           |  |
|                                   |                          |  |
|                                   | MODIFY EXIT              |  |
|                                   |                          |  |
|                                   |                          |  |
|                                   |                          |  |
|                                   |                          |  |
|                                   |                          |  |
|                                   |                          |  |
|                                   |                          |  |
|                                   |                          |  |
|                                   |                          |  |
|                                   |                          |  |
|                                   |                          |  |
|                                   |                          |  |
|                                   |                          |  |

Picture: Modify STEP KVAR

![](_page_19_Picture_0.jpeg)

![](_page_19_Picture_1.jpeg)

#### c. Edit Zone Details

- o To edit zone details, click on "Setting" and open "Edit Zone Details" form.
- o Grid shows details of downloaded panel.
- To edit any record, click on grid and then click "Edit" button that enables the entire field (Except Serial Number and Panel Id ) to edit information.
- o One cannot edit Serial Number and Panel ID.
- Once user edits all fields, click on "Modify" to save record. By default "MODIFY" button is disable .To make use of this button user need select record from grid and click on "EDIT" button.
- To delete any record, select record from grid and click on "DELETE" button. It will delete that record and also database created for that panel.
- "CLEAR" button allows clearing of all the fields except Serial Number, Panel ID. By default
   "CLEAR" button is disabled. When user on click "EDIT" button then "CLEAR" button get enable to use.

![](_page_19_Figure_10.jpeg)

Picture: Edit Zone Detail

![](_page_20_Picture_0.jpeg)

# 9. Sample Data Report

Note: (Reports are NOT with actual data)

# 1) Performance Report

|           |        |           | AP     | FC IN | STANT     | ANEO    | US REPO    | DRT     |            |    |
|-----------|--------|-----------|--------|-------|-----------|---------|------------|---------|------------|----|
|           |        |           | PE     | RFOR  | MANCE     | REPO    | RT         |         |            |    |
| PF Pane   | I ID:  | 00000001  |        |       |           |         | Panel KV   | AR: 72  | KVAR       |    |
| DA        | TE :   | 20-03-14  |        |       |           |         | т          | ME:     | 9:09:38 PM |    |
|           |        |           | 11     | ISTAN | TANEOU    | JS DATA | LOG        |         |            |    |
|           | Before | e Comper  | sation | After | Compen    | sation  |            | BANK ST | ATUS       |    |
|           | R      | Y         | в      | R     | Y         | в       | BANK 1     | OFF     | BANK 9     | OF |
| VOLTAGE   | 0      | 0         | 0      | 0     | 0         | 0       | BANK 2     | OFF     | BANK 10    | OF |
| CURRENT   | 0      | 0         | 0      | 0     | 0         | 0       |            |         |            |    |
|           | ov     | ERALL VAL | UES    | ov    | ERALL VAL | UES     | BANK 3     | OFF     | BANK 11    | OF |
| FREQUENCY |        | 0         |        |       | 0         |         | BANK 4     | OFF     | BANK 12    | OF |
| KW        |        | 0         |        |       | 0         |         | BANK 5     | OFF     | BANK 13    | OF |
| KVAR      |        | 0         |        |       | 0         |         | BANK 6     | OFF     | BANK 14    | 05 |
| KVA       |        | 0         |        |       | 0         |         | - Daniel G | VIP     | DANK 14    |    |
| PF        |        | 2.772     |        |       | 7.777     |         | BANK 7     | OFF     | BANK 15    | OF |
| күүн      |        |           | (      | )     |           |         | BANK 8     | OFF     | BANK 16    | OF |
| KVARH_IND |        |           | (      | )     |           |         |            |         |            |    |
| KVARH_CAP |        |           | (      | )     |           |         |            |         |            |    |
| KVAH      |        |           | (      | )     |           |         |            |         |            |    |
| EVENTS    |        |           | RESU   | ME OK |           |         |            |         |            |    |

Instantaneous Report

Page No.: 1

Picture: Performance Report

## 2) Interval Record Report

| From Da   | ite : | 11-01  | -14 | To D | ate : | 25-01-14 |           |        |      | Pan  | el ID : | 00000001 | Pan    | el KVAR | : 72 K) | AR 1           | Transformer KVA : | 500   |        |
|-----------|-------|--------|-----|------|-------|----------|-----------|--------|------|------|---------|----------|--------|---------|---------|----------------|-------------------|-------|--------|
| Feeder Ni | eme : | 888888 |     |      |       | L        | ocation : | Nask   |      |      |         |          | Area   | : Amb   | ad      |                |                   |       |        |
| DATE      | TIME  | VRN    | VYN | VBN  | VTHD  | IR       | - IY      | 18     | ITHD | FREQ | KW      | KVAR     | KVA    | PF      | KWH     | KVARH<br>(IND) | KVARH<br>(CAP)    | KVAH  | EVENT  |
| 11-01-14  | 18.30 | 248    | 248 | 248  | 65.0  | 778.5    | 779.6     | 779.3  | 76.0 | 50.0 | 581.0   | -1.8     | 581.0  | 1.000   | 42.5    | 0.1            | 0.2               | 42.5  | C1,C2, |
| 11-01-14  | 18.40 | 248    | 248 | 248  | 65.0  | 778.3    | 779.9     | 779.5  | 76.0 | 50.0 | 580.7   | -1.8     | 580.7  | 1.000   | 43.3    | 0.1            | 0.2               | 43.3  | C1,C2  |
| 11-01-14  | 18.50 | 248    | 248 | 248  | 65.0  | 778.1    | 779.8     | 779.8  | 76.0 | 50.0 | 580.9   | -1.6     | 580.9  | 1.000   | 44.3    | 0.1            | 0.2               | 44.3  | C1,C2, |
| 1-01-14   | 19.00 | 248    | 248 | 248  | 65.0  | 778.3    | 780.0     | 779.1  | 76.0 | 50.0 | 580.8   | -1.6     | 580.8  | 1.000   | 45.1    | 0.1            | 0.2               | 45.1  | C1,C2, |
| 11-01-14  | 19.10 | 248    | 248 | 248  | 65.0  | 778.8    | 780.1     | 779.8  | 76.0 | 50.0 | 581.4   | -1.8     | 581.4  | 1.000   | 45.9    | 0.1            | 0.2               | 45.9  | C1,C2, |
| 11-01-14  | 19.20 | 248    | 248 | 248  | 65.0  | 780.4    | 781.7     | 781.5  | 76.0 | 50.0 | 583.8   | -1.9     | 583.8  | 1.000   | 45.7    | 0.1            | 0.2               | 45.7  | C1,C2) |
| 1-01-14   | 19.30 | 249    | 249 | 249  | 65.0  | 978.2    | 980.3     | 980.0  | 76.0 | 50.0 | 730.9   | 7625.1   | 7660.0 | 0.095   | 49.5    | 0.2            | 0.2               | 49.5  | OK     |
| 11-01-14  | 19.40 | 249    | 249 | 249  | 65.0  | 979.6    | 980.7     | 980.3  | 76.0 | 50.0 | 734.6   | -2.4     | 734.6  | 1.000   | 50.5    | 0.2            | 0.2               | 50.5  | C1,C   |
| 1-01-14   | 19.50 | 250    | 249 | 249  | 65.0  | 979.5    | 961.3     | 980.5  | 76.0 | 50.0 | 735.5   | -2.1     | 735.5  | 1.000   | 51.5    | 0.2            | 0.2               | 51.5  | C1,C   |
| 11-01-14  | 20.00 | 249    | 249 | 249  | 65.0  | 979.6    | 981.2     | 980.8  | 76.0 | 50.0 | 735.4   | -2.5     | 735.4  | 1.000   | 52.5    | 0.2            | 0.2               | 52.5  | C1,C   |
| 11-01-14  | 20.10 | 250    | 249 | 250  | 65.0  | 979.7    | 981.6     | 981.8  | 76.0 | 50.0 | 736.2   | -1.7     | 736.2  | 1.000   | 53.5    | 02             | 0.2               | 53.5  | C1,C   |
| 11-01-14  | 20.20 | 250    | 249 | 250  | 65.0  | 980.9    | 982.5     | 982.2  | 76.0 | 50.0 | 737.3   | -2.4     | 737.3  | 1.000   | 54.5    | 0.2            | 0.2               | 54.5  | C1,C   |
| 11-01-14  | 20.30 | 250    | 250 | 250  | 65.0  | 981.5    | 983.2     | 982.4  | 76.0 | 50.0 | 738.2   | -2.2     | 738.2  | 1.000   | 55.5    | 0.2            | 0.2               | 55.5  | C1,C   |
| 11-01-14  | 20.40 | 250    | 250 | 250  | 65.0  | 951.5    | 963.6     | 962.9  | 76.0 | 50.0 | 738.4   | -22      | 738.4  | 1.000   | 56.5    | 0.2            | 0.2               | 56.5  | C1,C   |
| 11-01-14  | 20.50 | 283    | 263 | 253  | 65.0  | 998.3    | 1002.7    | 1001.0 | 76.0 | 50.0 | 761.7   | -1.8     | 761.7  | 1.000   | 57.5    | 0.2            | 0.2               | \$7.5 | OK     |
| 11-01-14  | 21.00 | 253    | 253 | 253  | 65.0  | 998.4    | 1002.8    | 1000.3 | 76.0 | 50.0 | 761.5   | -2.1     | 761.5  | 1.000   | 58.6    | 0.2            | 0.3               | 58.6  | OK     |
| 11-01-14  | 21.10 | 253    | 253 | 253  | 65.0  | 998.2    | 1003.0    | 1000.9 | 76.0 | 50.0 | 761.5   | -2.1     | 761.5  | 1.000   | 59.6    | 0.2            | 0.3               | 59.6  | OK     |
| 11-01-14  | 21.20 | 253    | 253 | 253  | 65.0  | 998.7    | 1002.5    | 1001.0 | 76.0 | 50.0 | 761.5   | -2.2     | 761.5  | 1.000   | 60.7    | 0.2            | 0.3               | 60.7  | OK     |
| 11-01-14  | 21.30 | 253    | 253 | 253  | 65.0  | 8.899    | 1002.8    | 1000.9 | 76.0 | 50.0 | 761.7   | -1.8     | 761.7  | 1.000   | 61.7    | 0.2            | 0.3               | 61.7  | OK     |
| 1-01-14   | 21.40 | 253    | 253 | 253  | 65.0  | 998.3    | 1002.8    | 1001.1 | 76.0 | 50.0 | 761.7   | -2.4     | 761.7  | 1.000   | 62.8    | 0.2            | 0.3               | 62.8  | OK     |
| 11-01-14  | 21.50 | 253    | 253 | 253  | 65.0  | 997.3    | 1003.4    | 1001.4 | 76.0 | 49.9 | 761.6   | -3.5     | 761.6  | 1.000   | 63.8    | 0.2            | 0.3               | 63.8  | OK     |
| 1-01-14   | 22.00 | 253    | 253 | 253  | 65.0  | 998.5    | 1002.8    | 1000.9 | 76.0 | 50.0 | 761.4   | -1.3     | 761.4  | 1.000   | 64.9    | 0.2            | 0.3               | 64.9  | C1,C   |
| 1-01-14   | 22.10 | 253    | 253 | 253  | 65.0  | 997.4    | 1002.4    | 1001.7 | 76.0 | 50.0 | 761.4   | -2.3     | 761.4  | 1.000   | 65.9    | 0.2            | 0.3               | 65.9  | OK     |
| 1-01-14   | 22.20 | 263    | 283 | 263  | 65.0  | 997.2    | 1004.0    | 1001.0 | 76.0 | 49.9 | 761.4   | -23      | 761.4  | 1.000   | 67.0    | 0.2            | 0.3               | 67.0  | OK.    |
| 1-01-14   | 22.30 | 253    | 253 | 284  | 65.0  | 996.5    | 1003.8    | 1002.3 | 76.0 | 49.9 | 761.8   | -4.1     | 761.8  | 1.000   | 68.0    | 0.2            | 0.3               | 68.0  | OK     |

Picture: Interval Record Report

![](_page_22_Picture_0.jpeg)

## 3) Interval Maintenance Report:

The Maintenance Report is for the use of the Maintenance Team where more in-depth information is presented to them.

|            |         |                 | _               |                 | CLO             | G INTI          | ERVA            | REP             | ORTF            | OR M            | AINTE            | NANC             | E (B             | ANK S            | TATI             | JS)              |                  |               |    |
|------------|---------|-----------------|-----------------|-----------------|-----------------|-----------------|-----------------|-----------------|-----------------|-----------------|------------------|------------------|------------------|------------------|------------------|------------------|------------------|---------------|----|
| From D     | ate :   | 11-01-1         | 4 T             | o Date : 2      | 5-01-14         |                 | Panel           | ID: 000         | 00001           | Pa              | nel KVAR :       | 72 KVA           | R                | т                | ransforme        | r KVA :          | 500              |               |    |
| Feeder N   | ime :   | 133333          |                 |                 |                 | Loca            | ition : N       | asik            |                 |                 |                  | Area :           | Ambad            |                  |                  |                  |                  |               |    |
| DATE       | TIME    | Bankt<br>Status | Bank2<br>Status | Bank3<br>Status | Bank4<br>Status | Bank5<br>Status | Bank6<br>Status | Bank7<br>Status | Bank3<br>Status | Bank9<br>Status | Bank10<br>Status | Bank11<br>Status | Bank12<br>Status | Bank13<br>Status | Bank14<br>Status | Bank15<br>Status | Bank16<br>Status | TEMP.<br>DegC | BV |
| 13-01-14   | 13.50   | OFF             | OFF             | OFF             | OFF             | OFF             | OFF             | OFF             | OFF             | OFF             | OFF              | OFF              | OFF              | OFF              | OFF              | OFF              | OFF              | 30            | 3  |
| 13-01-14   | 14.00   | OFF             | OFF             | OFF             | OFF             | OFF             | OFF             | OFF             | OFF             | OFF             | OFF              | OFF              | OFF              | OFF              | OFF              | OFF              | OFF              | 30            | 3  |
| 13-01-14   | 14.10   | OFF             | OFF             | OFF             | OFF             | OFF             | OFF             | OFF             | OFF             | OFF             | OFF              | OFF              | OFF              | OFF              | OFF              | OFF              | OFF              | 30            | 3  |
| 13-01-14   | 14.20   | OFF             | OFF             | OFF             | OFF             | Okk             | Okk             | OFF             | Okk             | OFF             | ONN              | Okk              | OFF              | OFF              | Okk              | ONE              | OFF              | 30            | 3  |
| 13-01-14   | 14.30   | OFF             | OFF             | OFF             | OFF             | OFF             | OFF             | OFF             | OFF             | OFF             | OFF              | OFF              | OFF              | OFF              | OFF              | OFF              | OFF              | 30            | 3  |
| 13-01-14   | 14.40   | OFF             | OFF             | OFF             | OFF             | OFF             | OFF             | OFF             | OFF             | OFF             | OFF              | OFF              | OFF              | OFF              | OFF              | OFF              | OFF              | 30            | 3  |
| 13-01-14   | 14.50   | 077             | 077             | 077             | OFF             | 077             | OFF             | 077             | 077             | 077             | 077              | 077              | 077              | 077              | OFF              | 077              | 077              | 30            | 3  |
| 13-01-14   | 15.00   | OFF             | OFF             | OFF             | OFF             | OFF             | OFF             | OFF             | OFF             | OFF             | OFF              | Oth              | OFF              | OFF              | OFF              | OFF              | OFF              | 30            | 3  |
| 13-01-14   | 15.10   | OFF             | OFF             | OFF             | OFF             | OFF             | OFF             | OFF             | OFF             | OFF             | OFF              | OFF              | OFF              | OFF              | OFF              | OFF              | OFF              | 30            | 3  |
| 13-01-14   | 15.20   | OFF             | OFF             | OFF             | OFF             | OFF             | OFF             | 077             | OFF             | OFF             | OFF              | 077              | OFF              | OFF              | OFF              | OFF              | OFF              | 30            | 3  |
| 13-01-14   | 15.30   | OFF             | OFF             | Okk             | OFF             | Ohk             | OFF             | OFF             | OFF             | OFF             | OFF              | OFF              | OFF              | OFF              | Okk              | OFF              | OFF              | 30            | 3  |
| 13-01-14   | 15.40   | OFF             | OFF             | OFF             | OFF             | OFF             | OFF             | OFF             | OFF             | OFF             | OFF              | OFF              | OFF              | OFF              | OFF              | OFF              | OFF              | 30            | 3  |
| 13-01-14   | 15.50   | OFF             | OFF             | OFF             | OFF             | OFF             | OFF             | OFF             | OFF             | OFF             | OFF              | 077              | OFF              | OFF              | OFF              | OFF              | OFF              | 30            | 3  |
| 13-01-14   | 16.00   | OFF             | ONN             | OFF             | OFF             | Okk             | Okk             | ONN             | OFF             | OFF             | OFF              | Okk              | Okk              | Okk              | Okk              | ONN              | ONN              | 30            | 3  |
| 13-01-14   | 16.10   | OFF             | OFF             | OFF             | OFF             | Oth             | OFF             | OFF             | OFF             | OFF             | OFF              | Oth              | OFF              | OFF              | OFF              | OFF              | OFF              | 30            | 3  |
| 13-01-14   | 16.20   | OFF             | OFF             | OFF             | OFF             | OFF             | OFF             | OFF             | OFF             | OFF             | OFF              | OFF              | OFF              | OFF              | OFF              | OFF              | OFF              | 30            | 3  |
| 13-01-14   | 16.30   | OFF             | 077             | 077             | OFF             | OFF             | ON              | 077             | ON              | 077             | ON               | OFF              | OFF              | OFF              | Okk              | OFF              | OFF              | 30            | 3  |
| 13-01-14   | 16.40   | OFF             | OFF             | OFF             | Oth             | OFF             | OFF             | OFF             | OFF             | OFF             | OFF              | OFF              | OFF              | Ohk              | OFF              | OFF              | OFF              | 30            | 3  |
| 13-01-14   | 16.50   | OFF             | OFF             | OFF             | Ohh             | OFF             | OFF             | OFF             | OFF             | OFF             | OFF              | OFF              | OFF              | OFF              | OFF              | OFF              | OFF              | 30            | 3  |
| 13-01-14   | 17.00   | OFF             | OFF             | 077             | OFF             | OFF             | OFF             | OFF             | OFF             | 077             | OFF              | OFF              | OFF              | OFF              | OFF              | OFF              | OFF              | 30            | 3  |
| 13-01-14   | 17.10   | OFF             | OFF             | OFF             | OFF             | OFF             | OFF             | OFF             | OFF             | OFF             | OFF              | OFF              | OFF              | OFF              | OFF              | OFF              | OFF              | 30            | 3  |
| 13-01-14   | 17.20   | OFF             | OFF             | OFF             | OFF             | OFF             | OFF             | OFF             | OFF             | OFF             | OFF              | OFF              | OFF              | OFF              | OFF              | OFF              | OFF              | 30            | 3  |
| 13-01-14   | 17.30   | OFF             | OFF             | OFF             | OFF             | OFF             | OFF             | OFF             | OFF             | OFF             | OFF              | OFF              | OFF              | OFF              | OFF              | OFF              | OFF              | 30            | 3  |
| 13-01-14   | 17.40   | OFF             | OFF             | OFF             | OFF             | OFF             | OFF             | OFF             | OFF             | OFF             | OFF              | OFF              | OFF              | OFF              | OFF              | OFF              | OFF              | 30            | 3  |
| Interval I | lainten | ance Bar        | nk Status       | Report          |                 |                 |                 |                 |                 |                 |                  |                  |                  |                  |                  | Page             | 16 O             | r 90          | 5  |

Picture: Maintenance Report for Interval

![](_page_23_Picture_1.jpeg)

## 4) Event Fault

|          |          |        |     |     |       |          |        | DI        |          | CEVE    | ENT F/ | AULTE       | REPORT   |       |              |        |              |
|----------|----------|--------|-----|-----|-------|----------|--------|-----------|----------|---------|--------|-------------|----------|-------|--------------|--------|--------------|
| From D   | ate :    | 22-01- | 14  |     | To Da | te : 31- | 01-14  |           | Panel IC | : 00000 | 001 Tr | ansformer K | TVA : 56 | Pan   | el KVAR : 12 | KVAR   |              |
| Feeder N | ame: aa  | 88     |     |     |       |          | Locati | 0000 : no |          |         |        | Area        | : 00000  |       |              |        |              |
| DATE     | TIME     | V RN   | VYN | VBN | IR    | 1Y       | 1B     | FREQ      | KW       | KVAR    | KVA    | PF          | KWH      | (IND) | (CAP)        | KVAH   | EVENTS       |
| 2-01-14  | 02.09.58 | 199    | 198 | 199 | 779.9 | 782.2    | 783.2  | 49.9      | 467.6    | -21.1   | 468.1  | 0.999       | 1338/8   | 0.3   | 13.5         | 1338.8 | C1,C2,VH,VH  |
| 22-01-14 | 08.09.55 | 194    | 193 | 193 | 789.7 | 761.1    | 763.1  | 50        | 443.3    | -21.3   | 443.8  | 0.999       | 1362     | 0.3   | 14.5         | 1362   | C1,C2,       |
| 2-01-14  | 14.09.57 | 219    | 219 | 218 | 855.4 | 858.1    | 858.9  | 49.9      | 554.1    | -12.2   | 564.2  | 1.000       | 1387.2   | 0.3   | 15.3         | 1387.2 | C1,C2,VH,VF  |
| 2-01-14  | 20.09.57 | 180    | 180 | 180 | 707.6 | 709.1    | 710.3  | 50        | 384      | -27.2   | 385    | 0.997       | 1409.8   | 0.3   | 16.3         | 1409.8 | C1,C2,       |
| 23-01-14 | 02.10.00 | 187    | 186 | 186 | 733.2 | 733.7    | 732.6  | 50        | 411      | -25     | 411.8  | 0.998       | 1430.1   | 0.3   | 17.7         | 1430.1 | C1,C2,VH,VH, |
| 8-01-14  | 08.10.00 | 186    | 185 | 185 | 729.9 | 731.3    | 732.4  | 50        | 408.6    | -25.3   | 409.4  | 0.998       | 1450.4   | 0.3   | 18.9         | 1450.4 | C1,C2,       |
| 23-01-14 | 14.10.00 | 202    | 202 | 202 | 791.8 | 794.3    | 794.3  | 49.9      | 482.4    | -19.6   | 482.8  | 0.999       | 1477     | 0.3   | 19.6         | 1477   | C1,C2,VH,W   |
| 3-01-14  | 20.10.00 | 179    | 178 | 178 | 701.9 | 702.3    | 705.8  | 50        | 377.7    | -26.9   | 378.7  | 0.997       | 1499.8   | 0.3   | 20.7         | 1499.8 | C1,C2,       |
| 4-01-14  | 02.19.58 | 221    | 221 | 221 | 867.6 | 867.7    | 868.3  | 50        | 577.1    | -9.8    | 577.2  | 1.000       | 1524.2   | 0.3   | 21.6         | 1524.2 | C1,C2,VH,V   |
| 4-01-14  | 08.19.57 | 180    | 180 | 180 | 706.8 | 709.1    | 710.5  | 50        | 383.6    | -27.1   | 384.6  | 0.997       | 1549.9   | 0.3   | 22.4         | 1549.9 | C1,C2,       |
| 4-01-14  | 14.19.58 | 226    | 225 | 226 | 884.3 | 885.8    | 837.8  | 49.9      | 601.9    | -7.7    | 601.9  | 1.000       | 1570.9   | 0.3   | 23.6         | 1570.9 | C1,C2,VH,V   |
| 4-01-14  | 20.19.57 | 184    | 184 | 184 | 724.6 | 725.6    | 727.9  | 50        | 402.8    | -25.6   | 403.6  | 0.998       | 1598     | 0.3   | 24.2         | 1598   | C1,C2,       |
| 5-01-14  | 02.19.58 | 218    | 218 | 218 | 853.6 | 855.9    | 856.8  | 50        | 560.5    | -11     | 560.6  | 1.000       | 1619.4   | 0.3   | 25.4         | 1619.4 | C1,C2,VH,V   |
| 8-01-14  | 08.19.57 | 207    | 206 | 206 | 812.2 | 812.2    | 812.7  | 50        | 505.1    | -15.3   | 505.3  | 1.000       | 1645.3   | 0.3   | 26.1         | 1645.3 | C1,C2,       |
| 8-01-14  | 14.20.00 | 180    | 180 | 180 | 709.5 | 711.2    | 712.5  | 50        | 386.2    | -27.1   | 387.1  | 0.998       | 1667.3   | 0.3   | 27.3         | 1667.3 | C1,C2,VH,V   |
| 8-01-14  | 20,20,00 | 182    | 181 | 181 | 713.9 | 716.3    | 717.6  | 50        | 391.2    | -26.5   | 392.1  | 0.998       | 1686.7   | 0.3   | 28.6         | 1686.7 | C1,C2,       |
| 6-01-14  | 02 20 00 | 207    | 206 | 207 | 812   | 812.6    | 814.4  | 50        | 506      | -15.1   | 505.2  | 1.000       | 1710.8   | 0.3   | 29.5         | 1710.8 | C1,C2,VH,VH  |
| 6-01-14  | 08.20.00 | 176    | 176 | 176 | 693.5 | 695.5    | 696.5  | 50        | 368.9    | -28.2   | 370    | 0.997       | 1753.8   | 0.3   | 30.5         | 1733.8 | C1,C2,       |
| 8-01-14  | 14,29,58 | 178    | 178 | 178 | 700.5 | 703.1    | 708.1  | 50        | 377.1    | -27.6   | 378.1  | 0.997       | 1756     | 0.3   | 31.7         | 1756   | C1,C2,VH,V7  |
| 6-01-14  | 20.29.58 | 206    | 206 | 205 | 806.4 | 809.6    | 809.7  | 49.9      | 500.3    | -17.8   | 500.6  | 0.999       | 1780.7   | 0.3   | 32.5         | 1780.7 | C1,C2,       |
| 7-01-14  | 02 29 58 | 205    | 204 | 204 | 801.9 | 802.6    | 803.4  | 50        | 493.1    | -17.5   | 493.4  | 0.999       | 1805     | 0.3   | 33.4         | 1805   | C1,C2,VH,W   |
| 7-01-14  | 08.29.57 | 202    | 202 | 202 | 792.8 | 796.1    | 796.7  | 50        | 484.1    | -18.3   | 484.4  | 0.999       | 1829     | 0.3   | 34.4         | 1829   | C1,C2,       |
| 7-01-14  | 14,39,55 | 201    | 201 | 201 | 789.1 | 790.8    | 791    | 50        | 478.1    | -18.6   | 478.5  | 0.999       | 1852.9   | 0.3   | 35.3         | 1852.9 | C1,C2,VH,V   |
| 7-01-14  | 20.39.55 | 200    | 200 | 200 | 785.6 | 786.3    | 788.6  | 50        | 473.9    | -19.7   | 474.3  | 0.999       | 1876.6   | 0.3   | 36.3         | 1876.6 | C1,C2,       |
| 8-01-14  | 00.09.55 | 164    | 164 | 164 | 645.7 | 648.4    | 649.7  | 50        | 319.9    | -31.3   | 321.4  | 0.995       | 1890.3   | 0.3   | 36.9         | 1890.3 | UV,C1,C2,    |

Picture: Event Fault Report

Page **24** of **33** 

![](_page_24_Picture_0.jpeg)

## 5) Event Fault for Maintenance

The Maintenance Report is for the use of the Maintenance Team where more in-depth information is presented to them.

|           |         |           |            | DT            | APFO           | CEVE           | NTR            | EPO           | RTF            | OR M           | AINT           | ENAN           | ICE (           | STEP            | KVAF            | <u>२)</u>       |                 |                 |                |
|-----------|---------|-----------|------------|---------------|----------------|----------------|----------------|---------------|----------------|----------------|----------------|----------------|-----------------|-----------------|-----------------|-----------------|-----------------|-----------------|----------------|
| From Da   | ate :   | 10-06-1   | 4 To Da    | te : 10-0     | 6-14           |                | Panel          | ID: 0         | 0000001        |                | Panel K        | WAR: 1         | 2 KVAR          |                 | Tra             | nsformer        | KVA :           | 56              |                |
| Feeder Na | ime :   | 3333      |            |               |                | Locat          | tion : b       | 000           |                |                |                |                | Area :          | 00000           |                 |                 |                 |                 |                |
| DATE      | TIME    | C-KVAR    | C-KVARH    | BANKI<br>KVAR | BANK 2<br>KVAR | BANK 3<br>KVAR | BANK 4<br>KVAR | BANK5<br>KVAR | BANK 6<br>KVAR | BANK 7<br>KVAR | BANK 8<br>KVAR | BANK 9<br>KVAR | BANK 10<br>KVAR | BANK 11<br>KVAR | BANK 12<br>KVAR | BANK 13<br>KVAR | BANK 14<br>KVAR | BANK 15<br>KVAR | BANK 1<br>KVAR |
| 22-01-14  | 02.09   | 0.0       | 0.0        | 12            | 12             | 12             | 18             | 18            | 20             | 40             | 50             | 60             | 70              | 80              | 90              | 100             | 128             | 150             | 180            |
| 22-01-14  | 08.09   | 0.0       | 0.0        | 12            | 12             | 12             | 18             | 18            | 20             | 40             | 50             | 60             | 70              | 80              | 90              | 100             | 125             | 150             | 180            |
| 22-01-14  | 14.09   | 0.0       | 0.0        | 12            | 12             | 12             | 18             | 18            | 20             | 40             | 50             | 60             | 70              | 80              | 90              | 100             | 125             | 150             | 180            |
| 22-01-14  | 20.09   | 0.0       | 0.0        | 12            | 12             | 12             | 18             | 18            | 20             | 40             | 50             | 60             | 70              | 80              | 90              | 100             | 125             | 150             | 180            |
| 23-01-14  | 02.10   | 0.0       | 0.0        | 12            | 12             | 12             | 18             | 18            | 20             | 40             | 50             | 60             | 70              | 80              | 90              | 100             | 125             | 150             | 180            |
| 23-01-14  | 08.10   | 0.0       | 0.0        | 12            | 12             | 12             | 18             | 18            | 20             | 40             | 50             | 60             | 70              | 80              | 90              | 100             | 125             | 150             | 180            |
| 23-01-14  | 14.10   | 0.0       | 0.0        | 12            | 12             | 12             | 18             | 18            | 20             | 40             | 50             | 60             | 70              | 80              | 90              | 100             | 125             | 150             | 180            |
| 23-01-14  | 20.10   | 0.0       | 0.0        | 12            | 12             | 12             | 18             | 18            | 20             | 40             | 50             | 60             | 70              | 80              | 90              | 100             | 125             | 150             | 180            |
| 24-01-14  | 02.19   | 0.0       | 0.0        | 12            | 12             | 12             | 18             | 18            | 20             | 40             | 50             | 60             | 70              | 80              | 90              | 100             | 128             | 150             | 180            |
| 24-01-14  | 08.19   | 0.0       | 0.0        | 12            | 12             | 12             | 18             | 18            | 20             | 40             | 50             | 60             | 70              | 80              | 90              | 100             | 125             | 150             | 180            |
| 24-01-14  | 14.19   | 0.0       | 0.0        | 12            | 12             | 12             | 18             | 18            | 20             | 40             | 50             | 60             | 70              | 80              | 90              | 100             | 125             | 150             | 180            |
| 24-01-14  | 20.19   | 00        | 0.0        | 12            | 12             | 12             | 18             | 18            | 20             | 40             | 50             | 60             | 70              | 80              | 90              | 100             | 125             | 150             | 180            |
| 25-01-14  | 02.19   | 00        | 0.0        | 12            | 12             | 12             | 18             | 18            | 20             | 40             | 50             | 60             | 70              | 80              | 90              | 100             | 128             | 150             | 180            |
| 25-01-14  | 08.19   | 00        | 0.0        | 12            | 12             | 12             | 18             | 18            | 20             | 40             | 50             | 60             | 70              | 80              | 90              | 100             | 125             | 150             | 180            |
| 25-01-14  | 14.20   | 0.0       | 0.0        | 12            | 12             | 12             | 18             | 18            | 20             | 40             | 50             | 60             | 70              | 80              | 90              | 100             | 125             | 150             | 180            |
| 25-01-14  | 20.20   | 00        | 0.0        | 12            | 12             | 12             | 18             | 18            | 20             | 40             | 50             | 60             | 70              | 80              | 90              | 100             | 125             | 150             | 180            |
| 26-01-14  | 02.20   | 00        | 0.0        | 12            | 12             | 12             | 18             | 18            | 20             | 40             | 50             | 60             | 70              | 80              | 90              | 100             | 128             | 150             | 180            |
| 26-01-14  | 08.20   | 00        | 0.0        | 12            | 12             | 12             | 18             | 18            | 20             | 40             | 50             | 60             | 70              | 80              | 90              | 100             | 125             | 150             | 180            |
| 28-01-14  | 14.29   | 0.0       | 0.0        | 12            | 12             | 12             | 18             | 18            | 20             | 40             | 50             | 60             | 70              | 80              | 90              | 100             | 125             | 150             | 180            |
| 26-01-14  | 20.29   | 00        | 0.0        | 12            | 12             | 12             | 18             | 18            | 20             | 40             | 50             | 60             | 70              | 80              | 90              | 100             | 128             | 150             | 180            |
| 27-01-14  | 02.29   | 00        | 0.0        | 12            | 12             | 12             | 18             | 18            | 20             | 40             | 50             | 60             | 70              | 80              | 90              | 100             | 125             | 150             | 180            |
| 27-01-14  | 08.29   | 0.0       | 0.0        | 12            | 12             | 12             | 18             | 18            | 20             | 40             | 50             | 60             | 70              | 80              | 90              | 100             | 125             | 150             | 180            |
| 27-01-14  | 14.39   | 0.0       | 0.0        | 12            | 12             | 12             | 18             | 18            | 20             | 40             | 50             | 60             | 70              | 80              | 90              | 100             | 125             | 150             | 180            |
| 27-01-14  | 20.39   | 0.0       | 0.0        | 12            | 12             | 12             | 18             | 18            | 20             | 40             | 50             | 60             | 70              | 80              | 90              | 100             | 125             | 150             | 180            |
| Event Ma  | aintena | ince Step | KVAR Repor | t             |                |                |                |               |                |                |                |                |                 |                 |                 | P               | aĝe 1           | or              | 2              |

Picture: Maintenance Report for Event Fault

## 6) Read Parameter

|                                                  |         | DT APFC REPOR                                  |          | MAINT       | AINANC       | E (P    | ARAME   | TER)      |        |      |        |
|--------------------------------------------------|---------|------------------------------------------------|----------|-------------|--------------|---------|---------|-----------|--------|------|--------|
| To Date : 08-06-14 11:33:                        | 53      | Panel ID : 00000001                            | PI       | anel KVAR : | 12 KVAR      |         | Transf  | ormer KVA | : 55   |      |        |
| Feeder Name : 2222                               |         | Location : 0000                                |          |             | Are          | : 00000 | )       |           |        |      |        |
| General I/O Parameters                           |         | Fault Parameters                               |          | Step        | Parameters   | ,       |         |           |        |      |        |
| Change Password:                                 | 0000    | Under Load Res(%)                              | 3        | Step        | s Connecte   | d :     |         |           | 16     | 5    |        |
| Password (                                       | Disable | Over Current Limit (%)                         | 100      | Cap         | acitive Bank | Voltag  | e:      |           | 44     | 0    |        |
| THD (%) to display (F -<br>THD:1 / : R-THD = 0 ) | Enable  | Over Current Resume (%)                        | 95       | Disc        | ection Time  | (Sec.): |         |           | 12     | 0    |        |
| Reset Energy Counter:                            | Disable | Tempreture Fault (Fast<br>Off:1 / Disable:0):  | Fast Off | Fixe        | d Bank Sett  | ing :   |         |           | None   | •    |        |
| System Parameters                                |         | Temp. Upper Limit :                            | 60       | Uneo        | ual Bank K   | VAR     |         |           |        |      |        |
| Current CT Pri Mains:                            | 1000    | Temp. Lower Limit :                            | 70       |             |              |         |         | 1         | 1      |      |        |
| PF Upper Limit :                                 | 0.999   | Out of Bank Fault (<br>Enable:1 / Disable:0 )  | Enable   | B1          | 12           | B5      | 18      | 89        | 60     | B13  | 100    |
| PF Lower Limit :                                 | 0.990   | Harmonic Over Load (                           | Facility | B2          | 12           | B6      | 20      | B10       | 70     | B14  | 125    |
| Phase Auto Sync :                                | Disable | Enable:1/Disable:0)                            | Chable   | B1          | 12           | 87      | 40      | B11       | 80     | B15  | 150    |
| Modal KVAR :                                     | 17      | V-THD Threshold Limit(%)                       | 5        |             |              | -       | =       | 042       |        | 0.0  | 100    |
| Fault Parameters                                 |         | I-THD Threshold Limit(%)                       | 25       | 16          | 10           | 80      |         | 812       | **     | 816  | 100    |
| Over Voltage Lim(%):                             | 113     | Harmonic Fault Auto                            | Enable   | Uti         | lization Cou | unter   |         |           |        |      |        |
| Over Viltage Res(%)                              | 110     | Reset (Enable:1 / Disable:0                    | - 10     |             |              |         |         |           |        |      |        |
| Under Voltage Lim(%):                            | 68      | Harmonic Fault Reset (Sec):                    | 100      | UC1         | 296640       | UC5     | 574211  | UC9       | 686018 | UC13 | 118237 |
| Under Voltage Res(%):                            | 71      | Control Fault (                                | Enable   | UC2         | 312000       | UC6     | 101315  | UC10      | 686018 | UC14 | 444224 |
| Under Load KW Fault<br>(Enable:1 / Disable:0):   | Enable  | Step Health Check<br>(Enable:1 / Disable : 0 ) | Enable   | UC3         | 017215       | UC7     | 333179  | UC11      | 296540 | UC15 | 762048 |
| Under Load Lim (%)                               | 2       | Bank Health Tolerence(%)                       | 20       | UC4         | 920190       | UC8     | \$18974 | UC12      | 686016 | UC16 | 000000 |
| Edit Parameter for Mainte                        | enance  |                                                |          | _           |              |         |         |           | Page   | 1 0  | 1      |

Picture: Edit Parameter Report

![](_page_26_Picture_1.jpeg)

## 7) Fault Abbreviation

Since all the possible print-outs are defined with Standard Paper Size of "A4", and in the "Landscape" mode (Horizontal), it is not possible to print the Fault Name in full.

Therefore, the print-outs show the abbreviated (short-form) name for the faults.

The respective full form names are as given below:

| PD | Power Down                 | NC       | Non-Compensation Mode /<br>Manual /Edit/Auto Mode |  |
|----|----------------------------|----------|---------------------------------------------------|--|
| PU | Power Up                   | BF       | Battery Fail                                      |  |
| OF | Over Frequency             | CF       | Control Fault                                     |  |
| UF | Under Frequency            | от       | Over Tempreture                                   |  |
| νн | Voltage Harmonics          | z٧       | Zero Voltage                                      |  |
| ІН | Current Harmonics          | СВ       | Capacitor Bank/s Faulty                           |  |
| NF | Neutral Fault              | NV       | NV Fault                                          |  |
| ov | Over Voltage               | AS       | Auto Sync Pending                                 |  |
| UV | Under Voltage              | C1       | Control Fault1                                    |  |
| ос | Over Current               | C2       | Control Fault2                                    |  |
| UL | Under Load                 | C3       | C1 And C2                                         |  |
| ZC | Zero Current               |          |                                                   |  |
| OB | Insufficient KVAR Capacity | BL       | Battery Low (Needs Replacement)                   |  |
|    | OK No                      | Fault Si | tuation- Functioning OK                           |  |

Picture: Fault Abbreviation

![](_page_27_Picture_0.jpeg)

## **10. Sample Excel Report**

## Note: (Reports are NOT with actual data)

MS-Office Excel-Sheet format is one of the most popular formats for presenting information in the Tabular Form, not only for easy viewing, but also for further data analysis, Graphs, Plots, and Trending etc.

Therefore, one can use the Excel File generated by "Data-View" Software for analysis, for example, searching, sorting, additional calculations etc., as needed by the user.

| <b>X</b> | C               | <sup>ii</sup> +   <del>↓</del> |                         |                                 |            |                                    | 00000         | 001-28112011 | 140Instant - | Microsoft Ex   | cel (Product               | Activation Fail                             | ed)                        |           |             |                                        |                                  | _ | e XX |
|----------|-----------------|--------------------------------|-------------------------|---------------------------------|------------|------------------------------------|---------------|--------------|--------------|----------------|----------------------------|---------------------------------------------|----------------------------|-----------|-------------|----------------------------------------|----------------------------------|---|------|
| F        | le Hon          | me Insert                      | Page Lay                | out Form                        | iulas Data | Review                             | View          | Developer    | Team         |                |                            |                                             |                            |           |             |                                        |                                  | ۵ |      |
| Pa       | te<br>Clipboard | nat Painter                    | Arial<br>BBI <u>U</u> + | - 20 -<br>  <u>  </u> -<br>Font | • A* A* =  | ≝ <mark>≡</mark> =<br>€ <b>≣</b> ∃ | ≫~ 📑<br>≇ ≇ 🔯 | Wrap Text    | Gene         | ral<br>% • •   | ▼ Cor<br>00 →.0 Cor<br>For | nditional Form<br>natting ≠ as Ta<br>Styles | nat Cell<br>ble * Styles * | Insert De | lete Format | ∑ AutoSum •<br>Fill ▼<br>Clear ▼<br>Ec | Sort & Find &<br>Filter + Select |   |      |
|          |                 |                                |                         | A1                              |            |                                    |               | • (*         |              | f <sub>x</sub> | TAS: A                     | APFC In                                     | stanta                     | neous     | Repor       | t                                      |                                  |   | ~    |
|          | А               | В                              | С                       | D                               | E          | F                                  | G             | н            | 1            | J              | К                          | L                                           | М                          | N         | 0           | Р                                      | Q                                | R | S 📮  |
| 1        |                 |                                |                         |                                 | TAS: A     | PFC Insta                          | ntaneous      | Report       |              |                |                            |                                             |                            |           |             |                                        |                                  |   |      |
| 2        |                 |                                | Panel ID :              | 00000001                        |            |                                    |               |              | Panel Ratin  | g : 12 KVAR    |                            |                                             |                            |           |             |                                        |                                  |   |      |
| 3        |                 |                                | Date : 28               | 8-11-2016                       |            |                                    |               |              | Time : 1     | 1:01:40        |                            |                                             |                            |           |             |                                        |                                  |   |      |
| 4        |                 |                                | Befo                    | ore Compens                     | ation      | Aft                                | er Compensa   | tion _       |              |                |                            |                                             |                            |           |             |                                        |                                  |   |      |
| 5        |                 |                                | R                       | Y                               | В          | R                                  | Y             | В            |              | Bank           | Status                     | 1                                           |                            |           |             |                                        |                                  |   |      |
| 6        | Vol             | itage<br>                      | 0                       | 0                               | 0          | 0                                  | 0             | 0            | Bank 1       | OFF            | Bank 9                     | NotUsed                                     |                            |           |             |                                        |                                  |   |      |
| 0        | Cu              | ment                           | 0                       | U Vor All Valu                  | 0          | 0                                  | uor All Valu  | 0            | Bank 2       | OFF            | Bank 10<br>Bank 11         | NotUsed                                     |                            |           |             |                                        |                                  |   |      |
| 9        | Frea            | uency                          |                         | 0                               |            | -                                  | 0             |              | Bank 4       | OFF            | Bank 12                    | NotUsed                                     |                            |           |             |                                        |                                  |   |      |
| 10       | ĸ               | <₩                             |                         | 0                               |            |                                    | 0             |              | Bank 5       | OFF            | Bank 13                    | NotUsed                                     |                            |           |             |                                        |                                  |   |      |
| 11       | K١              | /AR                            |                         | 0                               |            |                                    | 0             |              | Bank 6       | OFF            | Bank 14                    | NotUsed                                     |                            |           |             |                                        |                                  |   |      |
| 12       | ĸ               | VA                             |                         | 0                               |            |                                    | 0             |              | Bank 7       | OFF            | Bank 15                    | NotUsed                                     |                            |           |             |                                        |                                  |   |      |
| 13       | F               | PF                             |                         | ?.???                           |            |                                    | ?.???         |              | Bank 8       | OFF            | Bank 16                    | NotUsed                                     |                            |           |             |                                        |                                  |   | =    |
| 14       | K               | WH                             |                         |                                 |            | )                                  |               |              |              |                |                            |                                             |                            |           |             |                                        |                                  |   |      |
| 15       | KVAR            | RH_IND                         |                         |                                 |            | )                                  |               |              |              |                |                            |                                             |                            |           |             |                                        |                                  |   |      |
| 16       | KVAR            | H_CAP                          |                         |                                 |            | )                                  |               |              |              |                |                            |                                             |                            |           |             |                                        |                                  |   |      |
| 17       | K\              | VAH                            |                         |                                 |            | )                                  |               |              |              |                |                            |                                             |                            |           |             |                                        |                                  |   |      |
| 18       | Eve             | ents                           |                         |                                 | C2,        | Ζν,                                |               |              |              |                |                            |                                             |                            |           |             |                                        |                                  |   |      |
| 19       |                 |                                |                         |                                 |            |                                    |               |              |              |                |                            |                                             |                            |           |             |                                        |                                  |   |      |
| 20       |                 |                                |                         |                                 |            |                                    |               |              |              |                |                            |                                             |                            |           |             |                                        |                                  |   |      |
| 21       |                 |                                |                         |                                 |            |                                    |               |              |              |                |                            |                                             |                            |           |             |                                        |                                  |   |      |
| 23       |                 |                                |                         |                                 |            |                                    |               |              |              |                |                            |                                             |                            |           |             |                                        |                                  |   |      |
| 24       |                 |                                |                         |                                 |            |                                    |               |              |              |                |                            |                                             |                            |           |             |                                        |                                  |   |      |

## 1) Performance Report

Picture: performance Report (Excel)

![](_page_28_Picture_0.jpeg)

# 2) Interval Report

| 0  |                               | ) - (* -                   | )+    |               |            |       |                          |                            |          |                   | 000           | 00001-0 | 06146351             | Onterval | Maintenance (                 | Compatibilit | y Mode] -               | Microsoft                      | Excel            |               |          |                                       |                          |                |       |
|----|-------------------------------|----------------------------|-------|---------------|------------|-------|--------------------------|----------------------------|----------|-------------------|---------------|---------|----------------------|----------|-------------------------------|--------------|-------------------------|--------------------------------|------------------|---------------|----------|---------------------------------------|--------------------------|----------------|-------|
| ٩  | Hom                           | e Ins                      | ert   | Pag           | e Layo     | ut    | Formula                  | s Dat                      | ta Re    | wiew              | View          | N       | tro Pro 7            |          |                               |              |                         |                                |                  |               |          |                                       |                          |                | 0 - 0 |
| R. | La Co<br>aute I fo<br>Clipbos | t<br>Py<br>rmat Pain<br>rd | ter 1 | alibri<br>B 2 | τ <u>υ</u> | • Ent | 11 - (<br>- ( <u>à</u> - | А* а*<br>• <u>А</u> •<br>• |          | <b>-</b> 4<br>= 4 | k (k<br>Algon | ∰ wei   | ip Teit<br>ige & Cen |          | Seneral<br>\$ - % +<br>Number | •<br>% 43 60 | inditional<br>matting * | Format<br>as Table -<br>Styles | Cell<br>Styles • | Insert Delete | Format   | ∑ AutoSum<br>Fill -<br>2 Clear =<br>E | Sort & Pi<br>Filter * Se | nd &<br>Rect - |       |
|    | A2                            |                            | - (1  | ,             |            | fe 'P | ANEL ID                  | : 000000                   | 01    Pa | nel K\            | AR:12         | Pane    | KVA:5                | 6  Are   | a: ccccc  Circ                | le Name: d   | ddd                     |                                |                  |               |          |                                       |                          |                |       |
|    |                               | B                          | 6     | D I           | F          | F     | G                        | н                          |          |                   | к             |         | M                    | N        | 0                             | P            | 0                       | R                              | 5                | т             |          | V                                     | W                        | ×              | Y     |
|    |                               |                            |       |               |            |       |                          |                            | T A D    | EC.               |               |         | 00                   | NITE     |                               | EDOD         | -                       |                                |                  |               |          |                                       |                          | ~              | -     |
| 1  |                               |                            |       |               |            |       |                          |                            | TAP      | FC                | PAI           | ICL     | LUG                  |          | RVAL                          | EPUK         |                         |                                |                  |               | <u> </u> |                                       |                          |                |       |
| 2  | <u> </u>                      |                            |       |               |            | P,    | ANEL ID                  | : 000000                   | 01    Pa | nel KV            | AR:12         | Pane    | KVA:5                | 6 Are    | a: ccccc Circ                 | le Name: d   | ddd                     | 10000                          |                  |               | <u> </u> |                                       | _                        |                |       |
| 3  |                               |                            |       | Fe            | eder       | Name  | : 3333                   | Locatio                    | n: 6666  | Eng               | neers         | Name:   | eeee                 | Jines M  | an: gggg  Mi                  | intainance   | Operato                 | r: #####                       |                  |               | -        |                                       |                          |                |       |
| 4  | Date                          | Time                       | velu  |               | vel        | umun  | 1.0                      |                            | 3        | Tart D            | ate: 11       | -01-14  | TO Dat               | e: 24-01 | -14<br>WVARU IND              | WVARH CA     |                         | PVAU                           | LEREO .          | CALIFIC       | -        |                                       |                          |                |       |
| 5  | 11-01-14                      | 01:50                      |       | -             | -          | O     | 0                        |                            |          | n no              | 2 222         | AVV.    | AVAA 0               | AWR      | AVAID IND                     | AVARIT CA    | P RVA                   | RVAN 0                         | neq              | C1 C2 7V      |          |                                       | -                        |                |       |
| 7  | 11-01-14                      | 02:00                      | ŏ     | ÷             | ő          | 0     | 0                        | ŏ                          | 0        | 0                 | 2,222         | 0       | ő                    | 0        | 0                             | 0            | 0                       | ő                              | ő                | C1 C2 ZV      |          |                                       |                          |                |       |
| 8  | 11-01-14                      | 02:10                      | 0     | õ             | õ          | 0     | 0                        | ő                          | 0        | 0                 | 2,222         | 0       | 0                    | 0        | 0                             | 0            | 0                       | ő                              | 0                | C1.C2.ZV      | 1        |                                       |                          |                |       |
| 9  | 11-01-14                      | 02:20                      | 0     | 0             | ō          | 0     | 0                        | 0                          | 0        | 0                 | 2,222         | 0       | 0                    | 0        | 0                             | 0            | 0                       | 0                              | 0                | C1.C2.ZV      | 1        |                                       |                          |                |       |
| 10 | 11-01-14                      | 02:30                      | 0     | 0             | 0          | 0     | 0                        | 0                          | 0        | 0                 | 2.222         | 0       | 0                    | 0        | 0                             | 0            | 0                       | 0                              | 0                | C1.C2.ZV      | 1        |                                       |                          |                |       |
| 11 | 11-01-14                      | 02:40                      | 0     | 0             | 0          | 0     | 0                        | 0                          | 0        | 0                 | 2.222         | 0       | 0                    | 0        | 0                             | 0            | 0                       | 0                              | 0                | C1.C2.ZV      | 1        |                                       |                          |                |       |
| 12 | 11-01-14                      | 02:50                      | 0     | 0             | 0          | 0     | 0                        | 0                          | 0        | 0                 | 2.222         | 0       | 0                    | 0        | 0                             | 0            | 0                       | 0                              | 0                | C1,C2,ZV      | 1        |                                       |                          |                |       |
| 13 | 11-01-14                      | 03:00                      | 0     | 0             | 0          | 0     | 0                        | 0                          | 0        | 0                 | 2,222         | 0       | 0                    | 0        | 0                             | 0            | 0                       | 0                              | 0                | C1,C2,ZV      | 1        |                                       |                          |                |       |
| 14 | 11-01-14                      | 03:10                      | 0     | 0             | 0          | 0     | 0                        | 0                          | 0        | 0                 | 2.222         | 0       | 0                    | 0        | 0                             | 0            | 0                       | 0                              | 0                | C1,C2,ZV      | 1        |                                       |                          |                |       |
| 15 | 11-01-14                      | 03:20                      | 0     | 0             | 0          | 0     | 0                        | 0                          | ٥        | 0                 | 2.222         | 0       | 0                    | 0        | 0                             | 0            | 0                       | 0                              | 0                | C1,C2,ZV      |          |                                       |                          |                |       |
| 16 | 11-01-14                      | 03:30                      | 0     | 0             | 0          | 0     | 0                        | 0                          | ٥        | 0                 | 2.222         | 0       | 0                    | 0        | 0                             | 0            | 0                       | 0                              | 0                | C1,C2,ZV      |          |                                       |                          |                |       |
| 17 | 11-01-14                      | 03:40                      | 0     | 0             | 0          | 0     | 0                        | 0                          | 0        | 0                 | 2.222         | 0       | 0                    | 0        | 0                             | 0            | 0                       | 0                              | 0                | C1,C2,ZV      |          |                                       |                          |                |       |
| 18 | 11-01-14                      | 03:50                      | 0     | 0             | 0          | 0     | 0                        | 0                          | ٥        | 0                 | 2.222         | 0       | 0                    | 0        | 0                             | 0            | 0                       | 0                              | 0                | C1,C2,ZV      |          |                                       |                          |                |       |
| 19 | 11-01-14                      | 04:00                      | 0     | 0             | 0          | 0     | 0                        | 0                          | ٥        | 0                 | 2.222         | 0       | 0                    | 0        | 0                             | 0            | 0                       | 0                              | 0                | C1,C2,ZV      |          |                                       |                          |                |       |
| 20 | 11-01-14                      | 04:10                      | 0     | 0             | 0          | 0     | 0                        | 0                          | 0        | 0                 | 2.222         | 0       | 0                    | 0        | 0                             | 0            | 0                       | 0                              | 0                | C1,C2,ZV      |          |                                       |                          |                |       |
| 21 | 11-01-14                      | 04:20                      | 0     | 0             | 0          | 0     | 0                        | 0                          | 0        | 0                 | 2.222         | 0       | 0                    | 0        | 0                             | 0            | 0                       | 0                              | 0                | C1,C2,ZV      |          |                                       |                          |                |       |
| 22 | 11-01-14                      | 04:30                      | 0     | 0             | 0          | 0     | 0                        | 0                          | 0        | 0                 | 2.222         | 0       | 0                    | 0        | 0                             | 0            | 0                       | 0                              | 0                | C1,C2,ZV      |          |                                       |                          |                |       |
| 23 | 11-01-14                      | 04:40                      | 0     | 0             | 0          | 0     | 0                        | 0                          | 0        | 0                 | 2.222         | 0       | 0                    | 0        | 0                             | 0            | 0                       | 0                              | 0                | C1,C2,ZV      |          |                                       |                          |                |       |
| 24 | 11-01-14                      | 04:50                      | 0     | 0             | 0          | 0     | 0                        | 0                          | 0        | 0                 | 2.222         | 0       | 0                    | 0        | 0                             | 0            | 0                       | 0                              | 0                | C1,C2,ZV      |          |                                       |                          |                |       |
| H  | • • • II                      | TERVAL                     | /She  | et2           | /•J        | /     |                          |                            |          |                   |               |         |                      |          |                               |              | · · ·                   |                                |                  |               |          |                                       |                          |                | •     |

Picture: Interval Report (Excel)

Nov 27, **2016** 

Page **29** of **33** 

![](_page_29_Picture_0.jpeg)

# 3) Interval Report for Maintenance

| 0      | 10-                    | (88)                          | ¥.              |                |                                   |                                 |                    |              |                             |              | Microsoft        | t Excel             |                |                                                           |                                        |                    |              |                 |       |         |      | e : |
|--------|------------------------|-------------------------------|-----------------|----------------|-----------------------------------|---------------------------------|--------------------|--------------|-----------------------------|--------------|------------------|---------------------|----------------|-----------------------------------------------------------|----------------------------------------|--------------------|--------------|-----------------|-------|---------|------|-----|
| 9      | Home                   | Insert                        | Pagel           | Lapout         | Formutas                          | Data                            | Relev              | View.        |                             |              |                  |                     |                |                                                           |                                        |                    |              |                 |       |         |      |     |
| hormat | Page P<br>Layout<br>We | age Brea<br>Pteslew<br>rkbook | Custom<br>Views | Pull<br>Streen | (?) Ruhr<br>9 Godines<br>1 Mensee | V Fo<br>V He<br>Sar<br>Now Hide | mula Bar<br>adings | Q<br>Zoom    | ANN Zeom<br>Selecti<br>Zeom | to New       | Arrange<br>ow Ad | Presse<br>Panes + C | Solit<br>Hide  | ) View Side b<br>( Sprichroneo<br>3 Reciet Word<br>Window | y Side<br>in Screeting<br>and Pastient | Save<br>Workspace  | Switch       | - 54ac          | 704   |         |      |     |
| -      | 02015                  | (                             |                 | Je             |                                   |                                 |                    |              |                             |              |                  |                     |                |                                                           |                                        |                    |              |                 |       |         |      |     |
| -      | 00000001-              | 0906145                       | S04biten all    | Record (C      | ompatibility                      | Mode]                           |                    |              |                             |              |                  |                     |                |                                                           |                                        |                    |              |                 |       |         |      | ×   |
| (lane) | A.                     |                               | ¢               | D              | 1                                 | 1                               | 0                  | H            | 1                           | 4            |                  | 1                   | 10             |                                                           | 0                                      |                    | 0            |                 |       | τ.      | ,9 V |     |
| 1      |                        |                               |                 |                |                                   |                                 | 1                  | DT APF       | C LOG I                     | VTERVA       | L REPO           | RT FOR              | MAINTE         | NANCE                                                     |                                        |                    |              |                 |       |         |      |     |
| 2      |                        |                               |                 |                |                                   |                                 | PAD                | B, 10: 00000 | cco II Panata               | VAR 3211Par  | ALIANA (BELL     | Ares countils       | Ontia Namard   | 044                                                       |                                        |                    |              |                 |       |         |      |     |
| -1     |                        |                               |                 |                |                                   | 14                              | eder Name: I       | Kees   Locat | ion bobbili§n               | pineers have | r eeee) (Line    | a Mark pupel 1      | Malintainanka  | Operator we                                               | £                                      |                    |              |                 |       | -       |      |     |
|        | Date                   | Time                          | Barriet Philade | Barris P Month | a management                      | Barrier Property                | Banks Picks        | Bankel Work  | Disking Stands              | BAR 11-01-01 | To Decer 2       | Barran Barran       | Based in March | Banki Yevan                                               | a contractor                           | Resident & March 4 | Buck 15 King | with the second | COMME | CELLERY |      | -   |
| 1057   | 19-01-14               | 22.20                         | 12              | 12             | 12                                | 15                              | 11                 | 20           | 40                          | 10           | 00               | 70                  | 80             | 90                                                        | 100                                    | 125                | 150          | 100             | 0     | 0       |      |     |
| 3251   | 28-03-24               | 22:30                         | 12              | 12             | 12                                | 18                              | 11                 | 20           | 40                          | 10           | 60               | 70                  | 80             | 80                                                        | 100                                    | 125                | 150          | 140             | 0     | 0       |      |     |
| 1253   | 23-01-14               | 22:40                         | 12              | - 12           | 42                                | - 28                            | 28                 | - 20.        | 40                          | 40           | 40               | 70                  | 80             | 90                                                        | 100                                    | 126                | 190          | 180             | -0    | ¢.      |      |     |
| 1860   | 13-01-14               | 22.60                         | - 12            | 12             | 11                                | - 10                            | - 18               | 20           | 40                          | 10           | - 60             | 70                  | 00             | 90                                                        | 100                                    | 115                | 150          | 180             | 0     | 0       |      | -   |
| 1261   | 28-03-24               | 23,00                         | 12              | 12             | 12                                | 18                              | 10                 | 20           | - 60                        | 10           | - 62             | 70                  | 80             | 90                                                        | 100                                    | 125                | 150          | 180             | 0.    | 0       |      | -   |
| 116    | 23-01-14               | 23-10                         | - 12            | -42            | +12                               | - 18                            | 18                 | 20           | 40                          | 40           | - 60             | 10                  | - 80.          | 90                                                        | 100                                    | 126                | 190          | \$80            | .0    | ¢       |      |     |
| 1261   | 1040-14                | 18.84                         | 14              | 32             | - 12                              | 10                              | 10.                |              | 40                          | 50           | 45               | 10                  | 80             | 40                                                        | 100                                    | 145                | 190          | 185             | -0    |         |      |     |
| 1041   | 23-03-04               | 23.45                         | 15              | 115            | 12                                | 10                              | 14                 | 55           | 40                          | 8.5          | 40               | 70                  | 80             | 90                                                        | 100                                    | 115                | 150          | 145             | 0     |         |      |     |
| 1564   | 23-01-14               | 23.50                         | 12              | 12             | 12                                | 18                              | 18                 | 20           | 40                          | 80           | 60               | 70                  | 80             | 90                                                        | 100                                    | 175                | 150          | 180             | 0     | 0       |      |     |
| 100    | 24-01-14               | 00:00                         | 12              | 12             | 12                                | 18                              | 18                 | 20           | 40                          | 10           | 60               | TO                  | 80             | 90                                                        | 100                                    | 125                | 150          | 180             | 0     | 0       |      |     |
| 1261   | 24-03-54               | 00:10                         | . 12            | 12             | 12                                | 10                              | - 18               | 25           | 40                          | 50           | 60               | 70                  | 80             | 90                                                        | 100                                    | 125                | 150          | 180             | 0     | 0       |      |     |
| 3343   | 24-01-14               | 00.20                         | -12             | 12             | . 12                              | 38.                             | 18                 | 20           | 40                          | . 50         | 60               | 70                  | 80             | 90                                                        | 100                                    | 125                | 150          | 180             | 0     | 0       |      |     |
| 用的     | 24-05-04               | 00/30                         | 12              | 41             | 11                                | +46                             | :4                 | 20           | 40                          | \$5          | 60               | 70                  | 80             | 160                                                       | \$00                                   | 125                | 160          | 180             | ð.    | 6:      |      |     |
| 1471   | 24-01-14               | 00:40                         | - 12            | - 12           | 12                                | 10                              | 18                 | - 20         | 40                          | 50           | 45               | 70                  | 80             | 90                                                        | 100                                    | 125                | 150          | 180             | 0     | 0       |      | -   |
| 3873   | 24.01-14               | 00:50                         | .12             | 12             | 12                                | 16                              | 18                 | 20           | 40                          | 52           | 47               | 70                  | 80             | 90.                                                       | 100                                    | 125                | 190          | 180             | 0     | 0       |      |     |
| 187    | 26-01-24               | 01.00                         | 12              | 12             | 12                                | 10                              |                    | - 20         | 40                          | 10           | 82               | 70                  | 80             | 90                                                        | 100                                    | 125                | 190          | 130             | 0     | 0<br>   |      |     |
| 1014   | 14.01.14               | 01.50                         | 14              | - 10           |                                   | 10                              | 14                 | 4.4          |                             | 4.5          | 40               | 710<br>9A           | 80             | 40                                                        | 1.00                                   | 115                | 150          | 185             | -     | - V     |      | -   |
| 1871   | 24-01-14               | 01.30                         | 12              | 12             | 12                                | 18                              | 18                 | 20           | 40                          | 10           | 40               | 70                  | 80             | 80                                                        | 100                                    | 125                | 150          | 180             | 0     | 0       |      |     |
| 147    | 24-03-04               | 01.40                         | 12              | 12             | 12                                | 18                              | 18                 | 20           | 40                          | 10           | 60               | 70                  | 80             | 90                                                        | 100                                    | 125                | 150          | 180             | 0     | 0       |      | 1   |
| 1874   | 24-01-14               | 01.90                         | 12              | 12             | 12                                | 18                              | 14                 | 20           | 40                          | 10           | 60               | 70                  | 80             | 90                                                        | 100                                    | 125                | 150          | 180             | Ó.    | ¢       |      |     |
| 1871   | 24-01-14               | 02:00                         | 12              | 12             | 12                                | 15                              | 18                 | 20           | 40                          | 10           | 40               | .70                 | 80             | 90                                                        | 100                                    | 125                | 150          | 100             | 0.    | 0       |      |     |
| 3840   | 24-01-04               | 02:10                         | 12              | 13             | 11                                | 18                              | 10                 | 20           | 40                          | 10           | .00              | 70                  | 80             | 90                                                        | 100                                    | 125                | 150          | 160             | 0     | 0       |      |     |
| 1003   | 24-02-24               | 02:20                         | 12              | - 12           | #                                 | 18                              | 10                 | 20           | 40                          | 10           | 60               | 70                  | 80             | 90                                                        | 100                                    | 125                | 150          | 180             | 0     | ¢       |      |     |
| 1.4.1  | • H 5                  | STEP KV                       | AR Bani         | k Status       | 182                               |                                 |                    |              |                             |              |                  |                     |                | Cont Balance                                              |                                        |                    |              |                 |       |         |      | Re  |

Picture: Maintenance report for Interval records (Excel)

![](_page_30_Picture_0.jpeg)

## 4) Event Fault

| 0     | 10-                                | Microsoft Excel                                                                                                    |               |       |                              |        |        |                   |        |         |             |         |                       |         |              | -                                              |            | XX    |       |                                     |                  |                    |   |   |   |
|-------|------------------------------------|----------------------------------------------------------------------------------------------------|---------------|-------|------------------------------|--------|--------|-------------------|--------|---------|-------------|---------|-----------------------|---------|--------------|------------------------------------------------|------------|-------|-------|-------------------------------------|------------------|--------------------|---|---|---|
|       | Home Insert Page Layout Formulas   |                                                                                                    |               |       | Data Review View Nitro Pro 7 |        |        |                   |        |         |             |         |                       |         |              |                                                |            |       |       |                                     |                  |                    |   |   |   |
| Paste | Cut<br>Copy<br>Format<br>Clipboard | Painter<br>G                                                                                                    | bri<br>IU-    | • [11 | • A'                         | A* =   |        | iter (je<br>Align | anent  | Wrap Te | e<br>Center | Gen     | eral<br>% •<br>Number | 34 .2   | Cond<br>Form | itional Format C<br>atting - as Table - Styles | ell Insert | Cells | ormat | ∑ AutoSum<br>Fill =<br>Clear =<br>t | Sort &<br>Filter | Find &<br>Select * |   |   |   |
|       | A2                                 | • (*                                                                                                    | f.e           | 'PANE | 3L ID: 00                    | 000001 | Panel  | KVAR:             | 12  Pa | nel KV  | A:56        | Area: c | cccc  Ci              | rcle Na | me: ddd      | ld                                             |            |       |       |                                     |                  |                    |   |   | 3 |
|       | à                                  | ACT #1006 365                                                                                                    | unter de 10 a |       | 20.11                        | 443    |        |                   |        |         |             |         |                       |         |              |                                                |            |       |       |                                     |                  |                    | _ |   |   |
|       | A                                  | R                                                                                                    | C D           | E     | F                            | G      | н      |                   |        | ĸ       | 1           | м       | N                     | 0       | P            | 0                                              | R          | 5     | т     | U                                   | V                |                    | w | × | - |
|       | -                                  |                                                                                                    |               |       |                              |        |        |                   |        |         |             |         |                       | n       |              |                                                |            |       |       |                                     | ^                |                    |   |   |   |
| 1     |                                    |                                                                                                    |               |       |                              |        | APP    | - EVI             |        | FA      |             | REP     | URI                   |         |              |                                                |            |       | _     |                                     |                  | _                  | _ | _ |   |
| 2     | <u> </u>                           | PANEL ID: 00000001    Panel KVAR:12   Panel KVA : 56   Area: ccccc   Circle Name: dddd                                                             |               |       |                              |        |        |                   |        |         |             |         |                       |         |              | 444444                                         | _          |       | _     | _                                   | _                | _                  |   |   |   |
| 4     |                                    | Feeder Name: aaaa  Location: bobb  Engineers Name: eeee  Lines Man: gggg  Maintainance Operator: IIIIII<br>Start Date: 11.01.14  To Date: 24.01.14 |               |       |                              |        |        |                   |        |         |             |         |                       |         |              |                                                |            |       |       |                                     |                  |                    |   |   |   |
| 5     | Date                               | Date Time V.R.V.Y.V.B I.R. I.Y. I.B                                                                                                    |               |       |                              |        |        |                   |        | KW      | KVAR        | KWH     | KVARH                 | KVA     | KVAH         | Faluts                                         |            |       |       |                                     |                  |                    |   | _ |   |
| 5     | 4 20-01-14                         | 07:59:58                                                                                                    | 227 22        | 7 227 | 891                          | 892.5  | 893.4  | 49.9              | 1.000  | 610.4   | -8.4        | 1145    | 0.3                   | 610.5   | 1145         | C1,C2,                                         |            |       |       |                                     |                  |                    |   |   |   |
| 5     | 5 20-01-14                         | 14:09:55                                                                                                    | 227 22        | 7 227 | 891.8                        | 892.7  | 893.6  | 50                | 1.000  | 610.5   | -7          | 1175.7  | 0.3                   | 610.5   | 1175.7       | C1,C2,VH,VH,                                   |            |       |       |                                     |                  |                    |   |   |   |
| 5     | 6 20-01-14                         | 20:09:55                                                                                                    | 217 21        | 6 217 | 851.2                        | 852    | 853.8  | 50                | 1.000  | 556.5   | -11.8       | 1204.3  | 0.3                   | 556.6   | 1204.3       | C1,C2,                                         |            |       |       |                                     |                  |                    |   |   |   |
| 5     | 7 21-01-14                         | 02:09:55                                                                                                    | 227 22        | 6 226 | 888.8                        | 889.3  | 889    | 50                | 1.000  | 606     | -6.1        | 1233.4  | 0.3                   | 606     | 1233.4       | C1,C2,VH,VH,                                   |            |       |       |                                     |                  |                    |   |   |   |
| 5     | 8 21-01-14                         | 08:09:55                                                                                                    | 225 22        | 4 224 | 880.7                        | 881.7  | 882.6  | 50                | 1.000  | 595.8   | -8.3        | 1263    | 0.3                   | 595.9   | 1263         | C1,C2,                                         |            |       |       |                                     |                  |                    |   |   |   |
| 5     | 9 21-01-14                         | 14:09:55                                                                                                    | 213 21        | 3 213 | 835.8                        | 836.4  | 837.8  | 50                | 1.000  | 536.4   | -13.3       | 1290.2  | 0.3                   | 536.6   | 1290.2       | C1,C2,VH,VH,                                   |            |       |       |                                     |                  |                    |   |   |   |
| 6     | 0 21-01-14                         | 20:09:55                                                                                                    | 183 18        | 3 183 | 719.3                        | 721.5  | 722.9  | 50                | 0.998  | 397.4   | -26.1       | 1313.2  | 0.3                   | 398.3   | 1313.2       | C1,C2,                                         |            |       |       |                                     |                  |                    |   |   |   |
| 6     | 1 22-01-14                         | 02:09:58                                                                                                    | 199 19        | 8 199 | 779.9                        | 782.2  | 783.2  | 49.9              | 0.999  | 467.6   | -21.1       | 1338.8  | 0.3                   | 468.1   | 1338.8       | C1,C2,VH,VH,                                   |            |       |       |                                     |                  |                    |   |   |   |
| 6     | 2 22-01-14                         | 08:09:58                                                                                                    | 194 19        | 3 193 | 759.7                        | 761.1  | 763.1  | 50                | 0.999  | 443.3   | -21.3       | 1362    | 0.3                   | 443.8   | 1362         | C1,C2,                                         |            |       |       |                                     |                  |                    |   |   |   |
| 6     | 3 22-01-14                         | 14:09:57                                                                                                    | 219 21        | 9 218 | 856.4                        | 858.1  | 858.9  | 49.9              | 1.000  | 564.1   | -12.2       | 1387.2  | 0.3                   | 564.2   | 1387.2       | C1,C2,VH,VH,                                   |            |       |       |                                     |                  |                    |   |   |   |
| 6     | 4 22-01-14                         | 20:09:57                                                                                                    | 180 18        | 0 180 | 707.6                        | 709.1  | 710.3  | 50                | 0.997  | 384     | -27.2       | 1409.8  | 0.3                   | 385     | 1409.8       | C1,C2,                                         |            |       |       |                                     |                  |                    |   |   |   |
| 0     | 5 23-01-14                         | 02:10:00                                                                                                    | 187 18        | 6 186 | 733.2                        | 755.7  | 732.0  | 50                | 0.998  | 411     | -25         | 1430.1  | 0.3                   | 411.8   | 1430.1       | C1,C2,VH,VH,IH,                                |            |       |       |                                     |                  |                    |   |   |   |
| 0     | 6 23-01-14                         | 08:10:00                                                                                                    | 186 18        | 5 185 | 729.9                        | 751.3  | 732.4  | 50                | 0.998  | 408.6   | -25.3       | 1450.4  | 0.3                   | 409.4   | 1450.4       | C1,C2,                                         |            |       |       |                                     |                  |                    |   |   |   |
| 0     | 23-01-14                           | 14:10:00                                                                                                    | 202 20        | 2 202 | 791.8                        | 794.3  | 794.3  | 49.9              | 0.999  | 482.4   | -19.6       | 1477    | 0.3                   | 482.8   | 1477         | C1,C2,VH,VH,                                   |            |       |       |                                     |                  |                    |   |   |   |
| 0     | 23-01-14                           | 20:10:00                                                                                                    | 223 22        | 1 221 | 01.9                         | 067.7  | 040.3  | 50                | 1.000  | \$77.7  | -20.9       | 1634.3  | 0.3                   | \$75.7  | 1634.3       | C1,C2,                                         |            |       |       |                                     |                  |                    |   |   |   |
| 2     | 24-01-14                           | 02:17:38                                                                                                    | 180 18        | 0 180 | 206.9                        | 209.1  | 210.5  | 50                | 0.997  | 393.6   | -37.5       | 15.10.0 | 0.3                   | 391.2   | 1549.0       | C1 C2                                          |            |       |       |                                     |                  |                    |   |   |   |
| 7     | 1 24-01-14                         | 14-19-58                                                                                                    | 226 22        | 5 224 | 884 3                        | 885.8  | 887.8  | 49.9              | 1.000  | 601.9   | .7.7        | 1570.9  | 0.3                   | 601.9   | 1570.9       | C1.C2.VH.VH                                    |            |       |       |                                     |                  |                    |   |   |   |
| 1     | 24-01-14                           | 24.19.30                                                                                                    | 100 10        | 1 100 |                              | 000.0  | 2007.0 |                   |        | 1001.0  |             | 1000    | 0.0                   | 1001.5  | 1000         | Captar, Physical                               |            |       |       |                                     |                  |                    |   |   |   |

Picture: Event Fault report (Excel)

Nov 27, **2016** 

Page **31** of **33** 

![](_page_31_Picture_0.jpeg)

## 5) Event Fault for Maintenance

| Cn)   | 10      | - Ct.m.) #   |                  |                    |                |                        |           |            | 0000000          | 1-100614  | 100723Ev | entMainte        | nance (Ce  | mpatibili | h Model -    | Microsoft | t Excel    |            |           |        |                  |               |          | - |       |
|-------|---------|--------------|------------------|--------------------|----------------|------------------------|-----------|------------|------------------|-----------|----------|------------------|------------|-----------|--------------|-----------|------------|------------|-----------|--------|------------------|---------------|----------|---|-------|
| -     | Hote    | biset.       | Page La          | pout 1             | Formulas       | Dat                    | a de      | in .       | /iew             | Nitro Pro | 7        |                  |            |           |              |           |            |            |           |        |                  |               |          |   | - 7 3 |
| Patte | A Cut   | and Dauretar | Calibri<br>B J 1 | -  2<br>2 -   -  1 | o - A<br>- Os- | с л <sup>с</sup><br>Д- |           |            | 2<br>2<br>2<br>3 | Weap Text | Centerin | General<br>S - 1 |            | -         | -            | Format    | Ces        | Inuert     | Detete Pa | Σ<br>Σ | AutoSu<br>Fill - | n - 27<br>San | A        |   |       |
|       | Orthand |              |                  | Fart               |                | GI                     |           | 48         | Innent           |           | 1        | Pa               | umiter     | - 10      | somattorig - | Stoles .  | . Sther .  |            | Celty     |        | Contail -        | Enting        | . 264G . |   |       |
| -     | 41      | - (          | -                | 6 30               | WA- DT         | ADEC D                 | ENTIC     |            |                  | _         | -        | ker era          | T1063      |           |              | 20111     |            | -          | 100       |        | _                |               |          |   |       |
|       |         |              |                  |                    | Princi Di I    | arre to                | 041 00    | Dottom A   | aga              | 100       | 1        |                  | 1931       |           |              |           | -          |            | 1 .       |        | 1 44 1           |               | -        |   | 1 10  |
| -     | A.      | -8           | E                | D                  | +              |                        | 0         | 4lign te   | it to the        | battom a  | the cell | 14               | - 14       | N         | 0            | . P.      | q          | H          | 3         | 1      | U.               | V             | .W.      | × | Ŷ     |
| 1     |         |              |                  |                    | DT             | APF                    | C EVI     | ENT        | LOG              | REP       | ORT      | FOR              | MAIN       | ITEN      | ANC          | E(BAI     | NK ST      | TATU       | S)        |        |                  |               |          |   |       |
| 2     |         |              |                  |                    |                | PAN                    | L 10: 000 | 000001     | Panel            | KVAR:1    | Pane     | KVA:5            | 6[ Area:   | ccccc  C  | incle Nari   | he: dddd  |            |            |           |        |                  |               |          |   |       |
| 3     |         |              |                  | F                  | eeder N        | ame: aa                | 44   Loc  | ation: bi  | bb1[E            | gineers   | Name:    | eeee   L         | ines Man   | : gggg    | Maintain     | ance Ope  | erator: ff | 1111       |           |        |                  |               |          |   |       |
| 4     |         | 0-00         | 2                |                    |                |                        |           |            | Start            | Date: 1   | 1-01-14  | To Date          | e: 24-01-1 | 4         |              |           |            |            |           | 100000 |                  |               |          |   |       |
| 5     | Date    | Time         | Bank1            | Bank2'             | Bank3*         | Bank4'                 | Bank5*    | Bank6"     | Bank7*           | BankS'    | Bank9'   | Bank10'          | Bank11'    | Bank12    | Bank13       | Bank14    | Bank15     | Bank16     | CRVAR     | CKVARH | 8V               | Temp."        |          |   | _     |
| 6 11  | -01-14  | 01:53:12     | OFF              | OFF                | OFF            | OFF                    | OFF       | OFF        | OFF              | OFF       | OFF      | OFF              | 011        | OFF       | OFF          | 075       | OFF        | OFF        | 0         | 0      | 3                | 30            |          |   |       |
| 7 11  | -01-14  | 09:29:58     | OFF              | OFF                | OFF            | OFF                    | OFF       | OFF        | OFF              | OFF       | OFF      | OFF              | OFF        | OFF       | OFF          | OFF       | OFF        | OFF        | 0         | 0      | [3]              | 30            |          |   | _     |
| 8 11  | -01-14  | 09:39:55     | OFF              | OFF                | OFF            | OFF                    | OFF       | OFF        | OFF              | OFF       | OFF      | OFF              | OFF        | OFF       | OFF          | OFF       | OFF        | <b>OFF</b> | 0         | 0      | 3                | 30            |          |   | _     |
| 9 11  | -01-14  | 10:39:55     | OFF              | OFF                | OFF            | OFF                    | OFF       | OFF        | OFF              | OFF       | OFF      | OFF              | OFF        | OFF       | OFF          | OFF       | OFF        | OFF        | 0         | 0      | 3                | 30            |          |   | _     |
| 10 11 | -01-14  | 15:39:55     | OFF              | OFF                | OFF            | OFF                    | OFF       | OFF        | OFF              | OFF       | OFF      | OFF              | OFF        | OFF       | OFF          | OFF       | OFF        | OFF        | 0         | 0      | 3                | 30            |          |   | _     |
| 11 11 | -01-14  | 16:10:00     | OFF              | OFF                | OFF            | OFF                    | OFF       | OFF        | OFF              | OFF       | OFF      | OFF              | OFF        | OFF       | OFF          | OFF       | OFF        | OFF        | 0         | 0      | 1.               | 30            |          |   |       |
| 12 11 | -01-14  | 16:29:55     | OFF              | OFF                | OFF            | OFF                    | OFF       | OFF        | OFF              | OFF       | OFF      | OFF              | OFF        | OFF       | OFF          | OFF       | OFF        | <b>OFF</b> | 0         | 0      | 3                | 30            |          |   |       |
| 13 11 | -01-14  | 19:29:57     | OFF              | OFF                | OFF            | OFF                    | OFF       | OFF        | OFF              | OFF       | OFF      | OFF              | OFF        | OFF       | OFF          | OFF       | OFF        | OFF        | 0         | 0      | 3                | 30            |          |   | _     |
| 14 11 | -01-14  | 19:30:12     | OFF              | OFF                | OFF            | OFF                    | OFF       | OFF        | OFF              | OFF       | OFF      | OFF              | OFF        | OFF       | OFF          | OFF       | OFF        | OFF        | 0         | 0      | 3                | 30            |          |   | _     |
| 15 11 | -01-14  | 20:49:55     | OFF              | OFF                | OFF            | OFF                    | OFF       | OFF        | OFF              | OFF       | OFF      | OFF              | OFF        | OFF       | OFF          | OFF       | OFF        | OFF        | 0         | 0      | 1                | 30            |          |   | _     |
| 16 11 | -01-14  | 21:59:56     | OFF              | OFF                | OFF            | OFF                    | OFF       | OFF        | OFF              | OFF       | OFF      | OFF              | OFF        | OFF       | OFF          | OFF       | OFF        | <b>OFF</b> | 0         | 0      | 3                | 30            |          |   | _     |
| 17 11 | -01-14  | 22:00:00     | OFF              | OFF                | OFF            | OFF                    | OFF       | OFF        | OFF              | OFF       | OFF      | OFF              | OFF        | OFF       | OFF          | OFF       | OFF        | OFF        | 0         | 0.     | 3                | 30            |          |   | _     |
| 18 12 | -01-14  | 10:59:56     | OFF              | OFF                | OFF            | OFF                    | OFF       | OFF        | OFF              | OFF       | OFF      | OFF              | OFF.       | OFF       | OFF          | OFF       | OFF.       | OFF        | 0         | 0      | 3                | 30            |          |   |       |
| 19 12 | -01-14  | 12:39:58     | OFF              | OFF                | OFF            | OFF                    | OFF       | OFF        | OFF              | OFF       | OFF      | OFF              | OFF        | OFF       | OFF          | OFF       | OFF        | <b>OFF</b> | 0         | 0      | 3                | 30            |          |   |       |
| 20 12 | 2-01-14 | 12:49:55     | OFF              | OFF                | OFF            | OFF                    | OFF       | OFF        | OFF              | OFF       | OFF      | OFF              | OFF        | OFF       | OFF          | OFF       | OFF        | OFF        | 0         | 0      | 3                | 30            |          |   | 1     |
| 21 12 | -01-14  | 13:09:58     | OFF              | OFF                | OFF            | OFF                    | OFF       | OFF        | OFF              | OFF       | OFF      | <b>OFF</b>       | OFF        | OFF       | OFF          | OFF       | OFF.       | OFF        | 0         | 0      | 3                | 30            |          |   |       |
| 22 12 | -01-14  | 22:59:57     | OFF              | OFF                | OFF            | OFF                    | OFF       | OFF        | OFF              | OFF       | OFF      | OFF              | OFF        | OFF       | OFF          | OFF       | OFF        | OFF        | 0         | 0      | 3                | 30            |          |   |       |
| 23 13 | 8-01-14 | 01:30:00     | OFF              | OFF                | OFF            | OFF                    | OFF       | <b>OFF</b> | OFF              | OFF       | OFF      | OFF              | OFF        | OFF       | OFF          | OFF       | OFF        | OFF        | 0         | 0      | 3                | 30            |          |   |       |
| 24 13 | 8-01-14 | 07:30:00     | OFF              | OFF                | OFF            | OFF                    | OFF       | OFF        | OFF              | OFF       | OFF      | <b>OFF</b>       | OFF        | OFF       | OFF          | OFF       | OFF        | OFF        | 0         | 0      | 3                | 30            |          |   |       |
|       | H EV    | ent Maintena | ince STEP        | KVAR-              | Event          | Hainter                | ance BA   | JIK STA    | rus 🦂            | 1         |          |                  |            |           | 1            | ALC: NO   | Philip     |            |           |        |                  |               |          |   |       |

Picture: Maintenance report for Event fault (Excel)

![](_page_32_Picture_1.jpeg)

## References

![](_page_32_Picture_3.jpeg)

# TAS Power Tek Pvt. Ltd.

W-61, M.I.D.C., Ambad, Nashik-422010

Maharashtra (India)

Tel.: +91(253)-6694951,52,---60

Email:sales@taspowertek.com,design@taspowertek.com

Page **33** of **33**